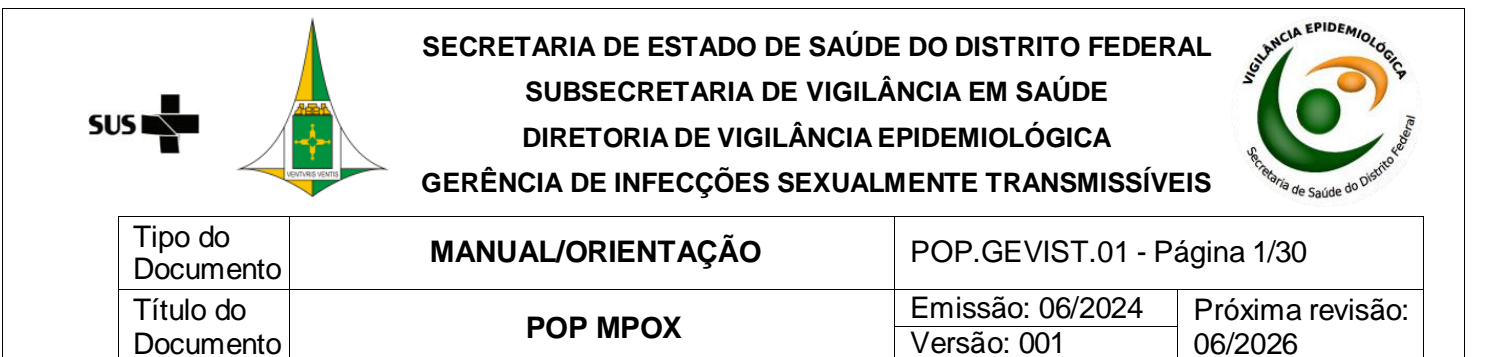

### **POP e-SUS Sinan mpox**

### SUMÁRIO

| OBJETI          | VO                                                       | 2        |
|-----------------|----------------------------------------------------------|----------|
| DEFINIO<br>2.1. | ÇÕES DE CASO<br>CASO SUSPEITO                            | 2<br>2   |
| 2.2.            | CASO PROVÁVEL                                            | 2        |
| 2.3.            | CASO CONFIRMADO                                          | 3        |
| 2.4.            | CASO DESCARTADO                                          | 3        |
| 2.5.            | DIAGNÓSTICO DIFERENCIAL                                  | 3        |
| FLUXO           | GRAMA DA CLASSIFICAÇÃO DE CASOS DA MPOX                  | 4        |
| ACESSC<br>4.1.  | ) E CADASTRO VIA SCPA<br>CADASTRO NO SCPA:               | 4<br>5   |
| 4.2.            | SOLICITAR ACESSO AO E-SUS SINAN:                         | 8        |
| 4.3.            | PRIMEIRO ACESSO AO E-SUS SINAN 1                         | L3       |
| ADICIO<br>5.1.  | NAR NOTIFICAÇÃO                                          | L4<br>L7 |
| 5.2.            | INCLUIR INVESTIGAÇÃO                                     | 19       |
| CONSU<br>6.1.   | LTAR NOTIFICAÇÃO/INVESTIGAÇÃO2<br>PESQUISAR NOTIFICAÇÃO2 | 21<br>22 |
| REALIZ/<br>7.1. | AR INVESTIGAÇÃO                                          | 23<br>25 |
| 7.2.            | REABRIR UMA NOTIFICAÇÃO CONCLUÍDA 2                      | 26       |
| EXPOR<br>8.1.   | TAR DADOS                                                | 28<br>30 |
| 8.2.            | BAIXAR EXPORTAÇÕES                                       | 31       |
| REFERÊ          | NCIAS                                                    | 32       |

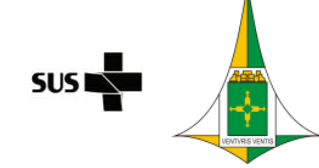

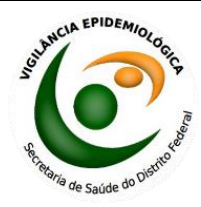

| Tipo do<br>Documento | MANUAL/ORIENTAÇÃO | POP.GEVIST.01 - Página 2/30 |                  |  |  |
|----------------------|-------------------|-----------------------------|------------------|--|--|
| Título do            | POP MPOX          | Emissão: 06/2024            | Próxima revisão: |  |  |
| Documento            |                   | Versão: 001                 | 06/2026          |  |  |

### OBJETIVO

Esclarecer as definições de casos de mpox, orientar sobre o processo de acesso e cadastro no sistema e-SUS Sinan, a fim de notificar casos e conduzir o monitoramento e vigilância da doença.

### DEFINIÇÕES DE CASO

### 2.1. CASO SUSPEITO

Indivíduo de qualquer idade que apresente início súbito de lesão em mucosas e/ou erupção cutânea aguda sugestiva de mpox, única ou múltipla, em qualquer parte do corpo e/ou proctite (por exemplo, dor anorretal, sangramento), e/ou edema peniano, podendo estar associada a outros sinais e sintomas.

2.2. CASO PROVÁVEL

Considera-se um caso provável aquele que preenche os critérios de um caso suspeito, demonstrando um ou mais dos critérios listados a seguir, com investigação laboratorial de mpox não realizada ou inconclusiva e cujo diagnóstico de mpox não pode ser descartado apenas pela confirmação clínico-laboratorial de outro diagnóstico.

 a) exposição próxima e prolongada, sem proteção respiratória, ou contato físico direto, incluindo contato sexual, com parcerias múltiplas e/ou desconhecidas nos 21 dias anteriores ao início dos sinais e dos sintomas; e/ou

 b) exposição próxima e prolongada, sem proteção respiratória, ou histórico de contato íntimo, incluindo sexual, com caso provável ou confirmado de mpox nos 21 dias anteriores ao início dos sinais e dos sintomas; e/ou

c) contato com materiais contaminados, como roupas de cama e banho ou utensílios de uso comum, pertencentes a caso provável ou confirmado de mpox nos 21 dias anteriores ao início dos sinais e dos sintomas; e/ou

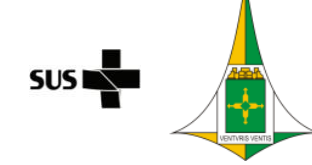

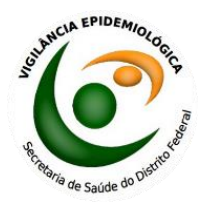

| Tipo do<br>Documento | MANUAL/ORIENTAÇÃO | MANUAL/ORIENTAÇÃO POP.GEVIST.01 - Página 3/30 |                  |  |  |  |  |
|----------------------|-------------------|-----------------------------------------------|------------------|--|--|--|--|
| Título do            |                   | Emissão: 06/2024                              | Próxima revisão: |  |  |  |  |
| Documento            | FOF MIFOX         | Versão: 001                                   | 06/2026          |  |  |  |  |

 d) trabalhadores de saúde sem uso adequado de equipamentos de proteção individual (EPI) com história de contato com caso provável ou confirmado de mpox nos 21 dias anteriores ao início dos sinais e dos sintomas.

### 2.3. CASO CONFIRMADO

Caso suspeito com resultado laboratorial "positivo/detectável" para o vírus do mpox (MPXV) por diagnóstico molecular (PCR em tempo real e/ou sequenciamento).

### 2.4. CASO DESCARTADO

Caso suspeito com resultado laboratorial "negativo/não detectável" para MPXV por diagnóstico molecular (PCR em tempo real e/ou sequenciamento) ou sem resultado laboratorial para MPXV e realizado diagnóstico complementar que descarta mpox como a principal hipótese de diagnóstico.

### 2.5. DIAGNÓSTICO DIFERENCIAL

Varicela zoster, herpes zoster, herpes simples, infecções bacterianas da pele, infecção gonocócica disseminada, sífilis primária ou secundária, cancroide, linfogranuloma venéreo, granuloma, molusco contagioso, reação alérgica e quaisquer outras causas de erupção cutânea papular ou vesicular.

Pacientes com erupção cutânea característica devem ser investigados para mpox mesmo que outros testes sejam positivos, considerando a possibilidade de coinfecção.

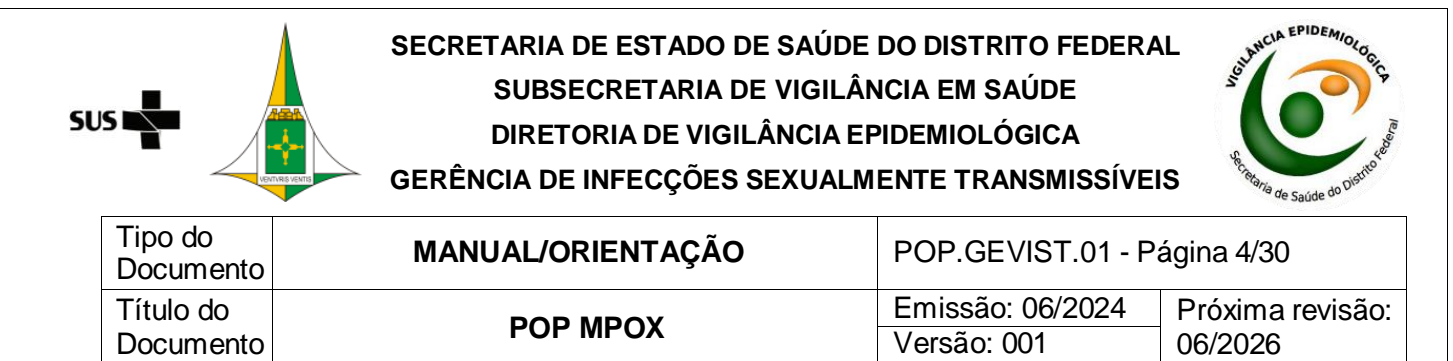

### FLUXOGRAMA DA CLASSIFICAÇÃO DE CASOS DA MPOX

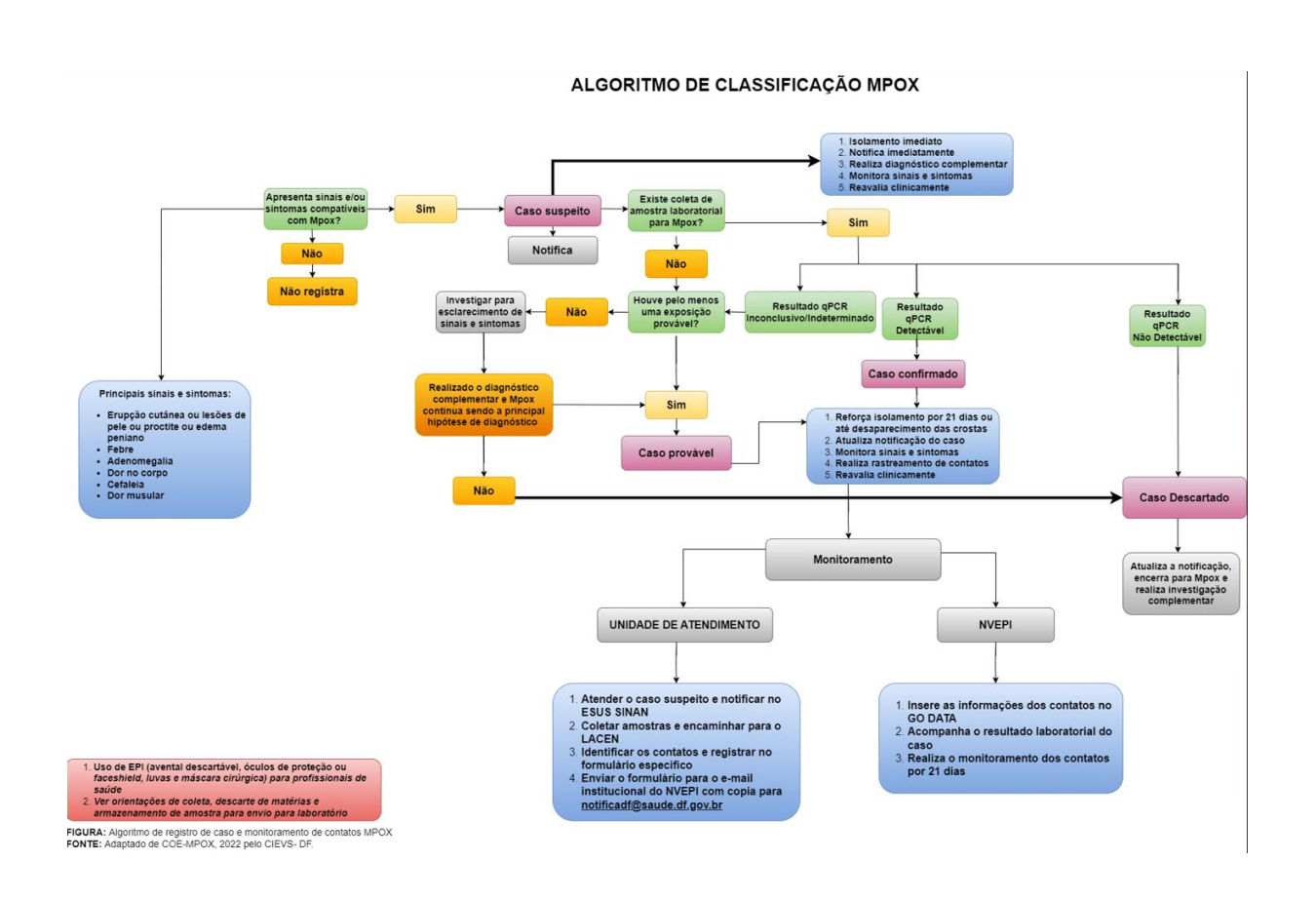

### ACESSO E CADASTRO VIA SCPA

O acesso ao e-SUS Sinan ocorre por meio do endereço: https://esussinan.saude.gov.br/login.

Para acessar o sistema, o usuário deve inicialmente realizar o cadastro no Sistema de Cadastro e Permissão de Acesso (SCPA) do Ministério da Saúde. Para isso, o usuário deverá clicar em "Primeiro acesso? Clique aqui" (Figura 1) e em "Ir para SCPA" para criar o cadastro via SCPA (Figura 2). Caso já tenha cadastro no e-SUS Sinan clique em "Acessar sistema" e siga para o item 4.3.

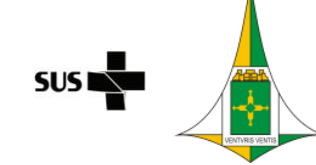

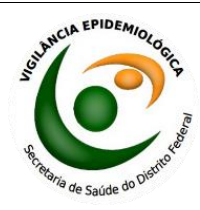

| Tipo do<br>Documento | MANUAL/ORIENTAÇÃO | POP.GEVIST.01 - Página 5/30 |                  |  |  |  |
|----------------------|-------------------|-----------------------------|------------------|--|--|--|
| Título do            | POP MPOX          | Emissão: 06/2024            | Próxima revisão: |  |  |  |
| Documento            |                   | Versão: 001                 | 06/2026          |  |  |  |

O Ministério da Saúde apresenta a nova versão do Sistema de Inform

da população

e-SUS Sinan

Similar de Substance de SUS Sinan. Trata-se de um sistema 100% on -line, que permite o uso descentralizado nos establecimentos de saúde de todo o poís. O e-SUS Sinan visa promover a democratização da informação e auxiliar na definição de prioridades no setor saúde. contribuindo, assim, porta a melhoria de situação de saúde

> Acessar sistema Primeiro acesso? Clique aqui

SVSA Socretaria de Vigilância em Saúde e Ambiente

ação de Agravos de Notificação

### Figura 1. Tela de entrada do e-SUS Sinan

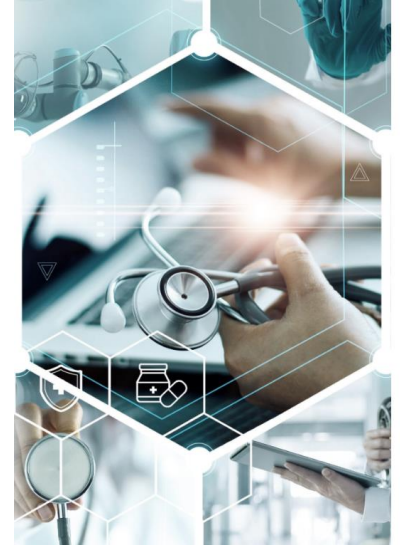

Fonte: e-SUS Sinan 2024

### Figura 2. Primeiro acesso ao e-SUS Sinan via SCPA

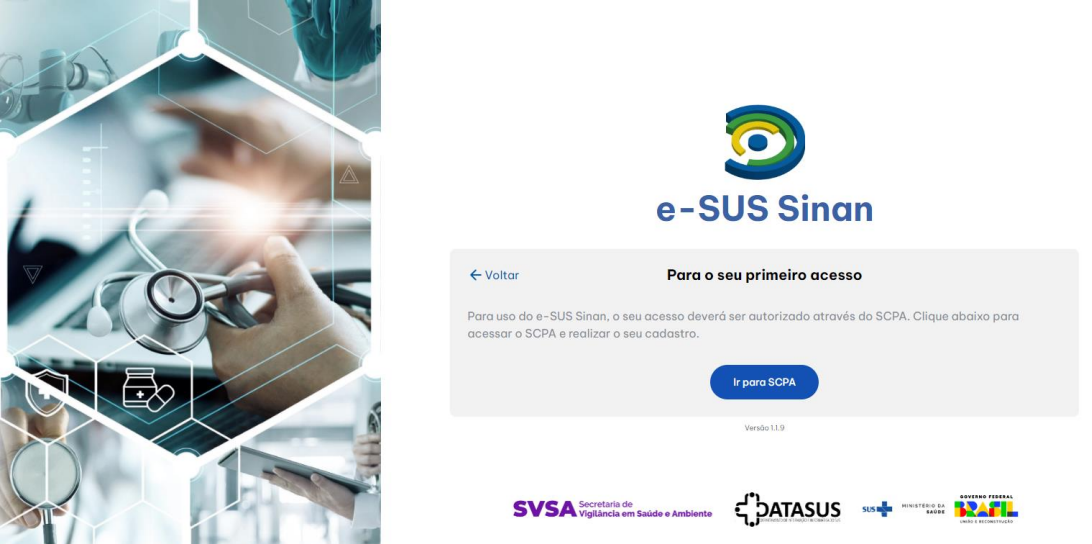

Fonte: e-SUS Sinan 2024

### 4.1. CADASTRO NO SCPA:

Ao clicar no botão "Ir para SCPA", o usuário terá acesso à tela inicial de cadastro no SCPA (Figura 3) e informar o CPF do usuário para criar o cadastro. Após inserção

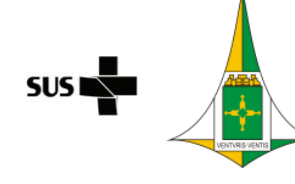

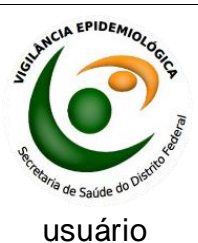

do CPF, o

deverá preencher no campo do desafio/CAPTCHA os caracteres

| Tipo do<br>Documento | MANUAL/ORIENTAÇÃO | MANUAL/ORIENTAÇÃO POP.GEVIST.01 - Página 6/30 |                  |  |  |  |  |
|----------------------|-------------------|-----------------------------------------------|------------------|--|--|--|--|
| Título do            | POP MPOX          | Emissão: 06/2024                              | Próxima revisão: |  |  |  |  |
| Documento            |                   | Versão: 001                                   | 06/2026          |  |  |  |  |

apresentados, diferenciando letras maiúsculas de minúsculas, e clicar no botão "Play" para validar o desafio. Em seguida, clicar em "Confirmar" para prosseguir com o cadastro.

Figura 3. Tela inicial para cadastro no SCPA

| 1 Dados Pessoais   | 2 Validar Dados | 3 Complementar Dado |
|--------------------|-----------------|---------------------|
| Informe o OPF:     |                 |                     |
| CPF                |                 |                     |
| CANCELAR CONFIRMAR |                 |                     |
|                    |                 |                     |
|                    |                 |                     |
|                    |                 |                     |
|                    |                 |                     |
|                    |                 |                     |
|                    |                 |                     |
|                    |                 |                     |

Fonte: SCPA 2024

Para validar o cadastro, o usuário deverá responder às perguntas apresentadas na tela de validação dos dados do usuário e clicar em "Confirmar" (Figura 4).

| 💋 Dados Pe       | ssoais      |            |          |              | 2 Validar Dados | 3 Complementar Da |
|------------------|-------------|------------|----------|--------------|-----------------|-------------------|
| Para validar o o | lado que vo | ocê enviou | responda | às perguntas | aixo:           |                   |
| Qual é (         | o dia do    | seu na:    | scimen   | to?          |                 |                   |
| 22               | 25          | 16         | 27       | 20           |                 |                   |
| Qual é (         | o prime     | iro nom    | e da su  | a mãe?       |                 |                   |
| TEREZ            | REG         | INA GI     | ERALDA   | MARIA        |                 |                   |
| Qual é           | o ano do    | o seu na   | iscimer  | nto?         |                 |                   |
| 1976             | 1998        | 1975       | 1981     | 1916         |                 |                   |
|                  |             |            |          |              |                 |                   |

Figura 4. Validação dos dados de identificação do usuário

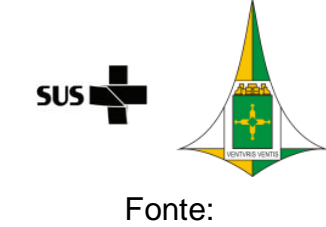

2024

### SECRETARIA DE ESTADO DE SAÚDE DO DISTRITO FEDERAL SUBSECRETARIA DE VIGILÂNCIA EM SAÚDE DIRETORIA DE VIGILÂNCIA EPIDEMIOLÓGICA GERÊNCIA DE INFECÇÕES SEXUALMENTE TRANSMISSÍVEIS

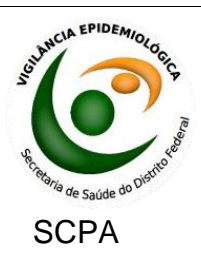

| Tipo do<br>Documento | MANUAL/ORIENTAÇÃO | POP.GEVIST.01 - Página 7/30 |                  |  |  |
|----------------------|-------------------|-----------------------------|------------------|--|--|
| Título do            | POP MPOX          | Emissão: 06/2024            | Próxima revisão: |  |  |
| Documento            |                   | Versão: 001                 | 06/2026          |  |  |

Posteriormente, o usuário deverá preencher as informações relacionadas aos dados pessoais e clicar em "Salvar" (Figura 5).

Figura 5. Complementação dos dados de identificação do usuário

| Identificação                |                                            |                  |           |   |
|------------------------------|--------------------------------------------|------------------|-----------|---|
| Número do Cartão Nacional de | a Saúde (Para adquirir comparaca a uma II  | nidada da Saúda) |           |   |
| E-mail *                     | o daute (r are adquirir compareça a unia o |                  |           |   |
| E_111011                     |                                            |                  |           |   |
| Nome                         |                                            |                  | CPF       |   |
|                              | D 10 1                                     | Dala *           |           |   |
| Sexo                         | Naçaruor *                                 | 7 dis            | Passaport | e |
| Órgão/Unidade *              |                                            | Cargo *          |           |   |
|                              |                                            |                  |           |   |
| Endereço                     |                                            |                  |           |   |
| Cep *                        |                                            |                  | UF        |   |

Fonte: SCPA 2024

Após clicar no botão "Salvar", aparecerá uma mensagem informando que o cadastro no SCPA foi realizado com sucesso (Figura 6).

Figura 6. Mensagem de cadastro realizado com sucesso

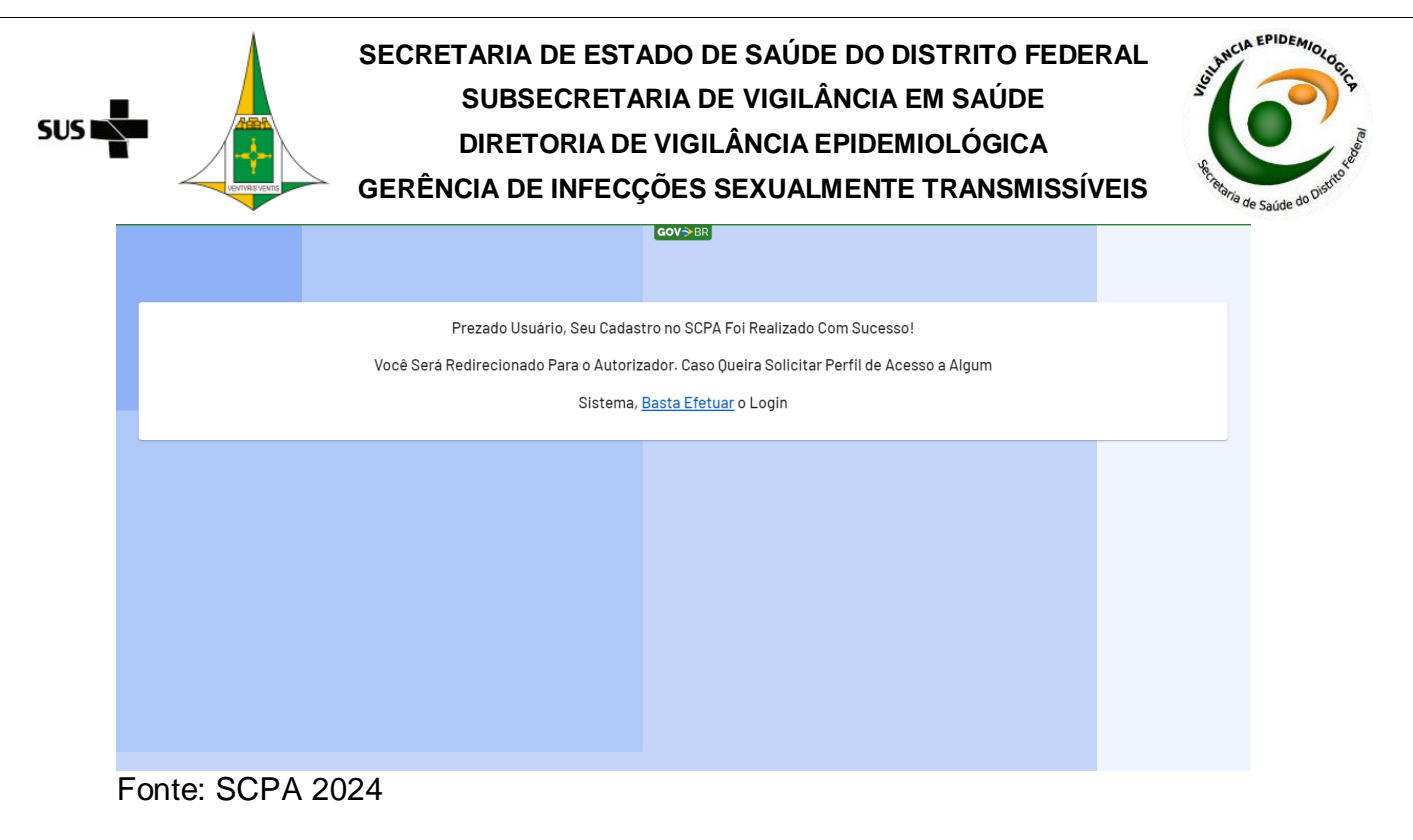

| Tipo do<br>Documento | MANUAL/ORIENTAÇÃO | POP.GEVIST.01 - Página 8/30 |                  |  |  |  |
|----------------------|-------------------|-----------------------------|------------------|--|--|--|
| Título do            | POP MPOX          | Emissão: 06/2024            | Próxima revisão: |  |  |  |
| Documento            |                   | Versão: 001                 | 06/2026          |  |  |  |

### 4.2. SOLICITAR ACESSO AO E-SUS SINAN:

Para solicitar o acesso, o usuário deverá efetuar o login na tela do autorizador. Após preencher o CPF e a senha cadastrados, o usuário deverá resolver o desafio/CAPTCHA, acionar o botão "Play" para validação e clicar no botão "Entrar" (Figura 7). Em seguida, o usuário deverá ler o "Termo de uso, privacidade, confidencialidade e sigilo", resolver o desafio/CAPTCHA e clicar no botão "Ciente e de acordo". Ao aceitar o termo, será necessário efetuar o login novamente (Figura 7). **Figura 7**. Tela do autorizador

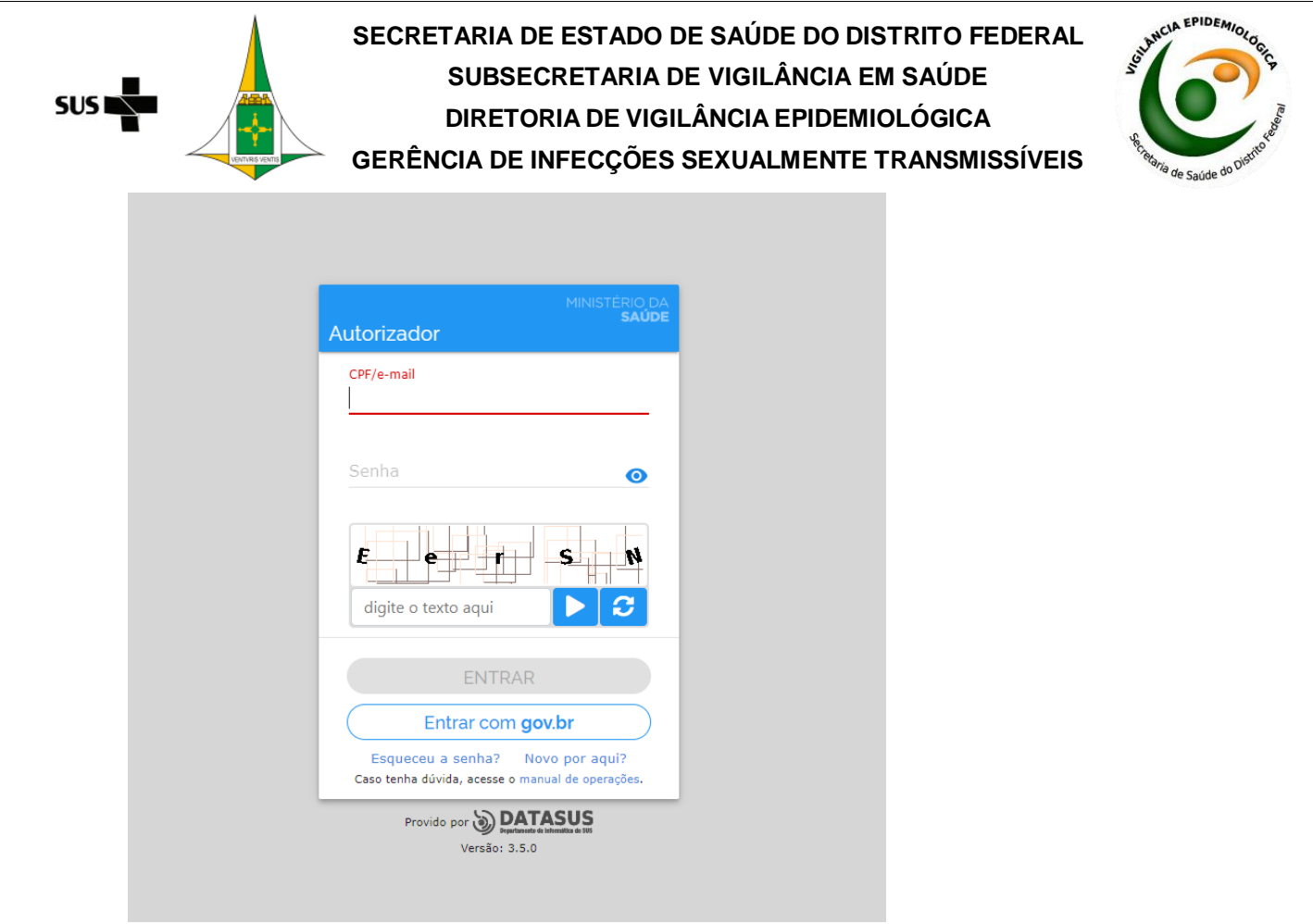

### Fonte: SCPA 2024

Na tela inicial do SCPA (Figura 8), o usuário poderá solicitar acesso ao sistema e-SUS Sinan, além de gerenciar os perfis existentes.

| SUS                    | SECRETARIA DE ESTADO DE SAÚDE<br>SUBSECRETARIA DE VIGILÂI<br>DIRETORIA DE VIGILÂNCIA EI<br>GERÊNCIA DE INFECÇÕES SEXUALM | DO DISTRITO FEDERA<br>NCIA EM SAÚDE<br>PIDEMIOLÓGICA<br>IENTE TRANSMISSÍVE | AL South CLA EPIDE MIOLOGO FS |
|------------------------|----------------------------------------------------------------------------------------------------|----------------------------------------------------------------------------|-------------------------------|
| Tipo do<br>Documento   | MANUAL/ORIENTAÇÃO                                                                                                    | POP.GEVIST.01 - P                                                          | ágina 9/30                    |
| Título do<br>Documento | РОР МРОХ                                                                                                    | Emissão: 06/2024<br>Versão: 001                                            | Próxima revisão:<br>06/2026   |

### Figura 8. Tela inicial do SCPA

| SCPA             | Gov⊛i®                                                                                            | A conexão encerrará em:05:55:33 | θ            |     | ۰   |
|------------------|---------------------------------------------------------------------------------------------------|---------------------------------|--------------|-----|-----|
| Alterar senha    | Meus Sistemas                                                                                     |                                 |              | ~   |     |
| Dados do Usuário |                                                                                                   |                                 |              |     |     |
| Gerenciar Acesso | Q, Filtrar X                                                                                      |                                 |              |     |     |
|                  | Outros Sistemas                                                                                   |                                 |              | ~   |     |
|                  |                                                                                                   |                                 |              |     |     |
|                  |                                                                                                   |                                 |              |     |     |
|                  |                                                                                                   |                                 |              |     |     |
|                  |                                                                                                   |                                 |              |     |     |
|                  |                                                                                                   |                                 |              |     |     |
|                  |                                                                                                   |                                 |              |     |     |
| 2.8.0-RC2 <      | E-mail: suporte.sistemas@datasus.gov.br<br>Fale Conosco: http://datasus.saude.gov.br/tale-conosco | 505                             | H HISTORY CA | 124 | 81. |

Fonte: SCPA 2024

No menu "Outros Sistemas", o usuário deve filtrar o sistema desejado, neste caso digitando "ESUS-SINAN" (Figura 9). Em seguida, o usuário deve clicar no botão "Solicitar acesso".

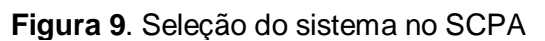

| SCPA                                                  | Gov⇒ BR<br>Bem vindo!                                                                                                    | A conexão encerrará em:05:46:50 | θ |     | ۰  |
|-------------------------------------------------------|----------------------------------------------------------------------------------------------------|---------------------------------|---|-----|----|
| Alterar senha<br>Dados do Usuário<br>Gerenciar Acesso | Meus Sistemas          Dutros Sistemas         Para         Resus-sinan         Kesus-sinan         ESUS-SINAN         e-SUS Sinan         SOLICITAR ACESSO |                                 |   | ~   |    |
| 2.8.0-RC2 <                                           | E-mail: suporte.elstemas@datasus.gov.b/<br>Faie Consico: :http://datasus.asude.gov.b//faie-conesco                                                          | 515 N                           | • | 124 | 21 |

Fonte: SCPA 2024

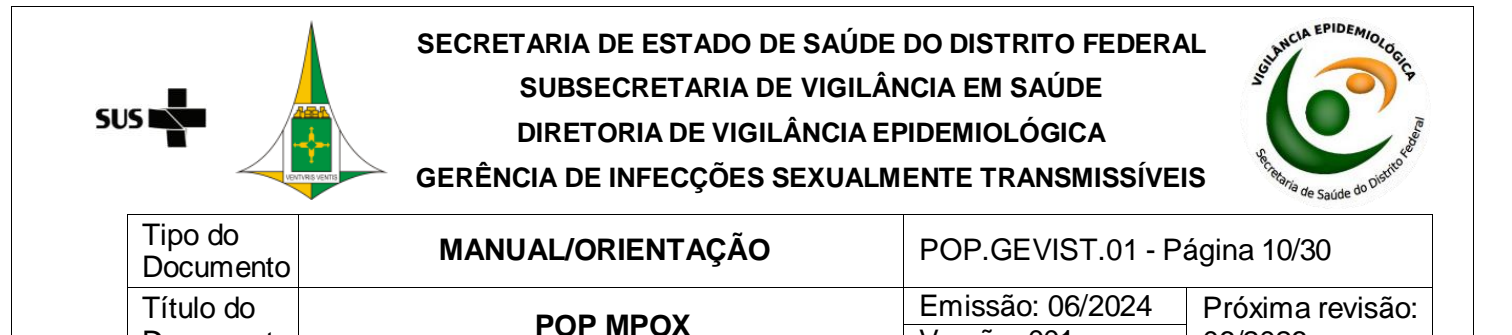

O usuário deverá selecionar o perfil "Notificador (caso seja uma unidade notificadora)" ou o perfil "Técnico de vigilância municipal (caso seja de NÚCLEO DE VIGILÂNCIA E IMUNIZAÇÃO DA ATENÇÃO PRIMÁRIA OU NÚCELO DE EPIDEMIOLOGIA HOSPITALAR)" entre as opções disponíveis, conforme mostrado na Figura 10.

Versão: 001

06/2026

#### Figura 10. Seleção do perfil de acesso no SCPA

| SCPA                                                  | Solicitar acesso                                                                   |                | A conexão encerrará em:05:41:30 | θ                      |     |   |
|-------------------------------------------------------|------------------------------------------------------------------------------------|----------------|---------------------------------|------------------------|-----|---|
| Alterar senha<br>Dados do Usuário<br>Gerenciar Acesso | ESUS-SINAN<br>e-SUS Sinan                                                          |                |                                 |                        |     |   |
|                                                       | Perfis                                                                             |                |                                 |                        |     | ľ |
|                                                       | Leitor federal                                                                     |                |                                 |                        | ~   | l |
|                                                       | Leitor regional                                                                    |                |                                 |                        | ~   | l |
|                                                       | Notificador<br>Notificador DSEI                                                    |                |                                 |                        | ~   | l |
|                                                       | Notificador municipal                                                              |                |                                 |                        | ~   |   |
| 2.8.0-RC2 <                                           | E-mail: suporte.sistemas@datasus.gov.b<br>Fale Conosco: http://datasus.saude.gov.l | r/Tale-conosco |                                 | SUS BEEN MINISTERIO DA | RAT |   |

Fonte: SCPA 2024

Documento

Ao selecionar o perfil, o usuário deverá preencher os dados relacionados e clicar no botão "Solicitar Acesso" (Figura 11). O acesso ao e-SUS Sinan com o perfil Notificador é liberado automaticamente.

Figura 11. Seleção do perfil desejado

|                   | SECRETARIA DE<br>SUBSEC<br>DIRETOF<br>GERÊNCIA DE IN                                     | E ESTADO DE SAÚDE<br>RETARIA DE VIGILÂ<br>RIA DE VIGILÂNCIA E<br>NFECÇÕES SEXUALM | E DO DISTRITO FEDER/<br>NCIA EM SAÚDE<br>PIDEMIOLÓGICA<br>/IENTE TRANSMISSÍVE | AL<br>SIS | Received and a source of the source of the s |
|-------------------|------------------------------------------------------------------------------------------|-----------------------------------------------------------------------------------|-------------------------------------------------------------------------------|-----------|----------------------------------------------------------------------------------------------------|
| SCPA Soli         | icitar acesso                                                                            | <b>COV</b> ≫BR                                                                    | A conexão encerrará em:05:30:56                                               | 0 ∷       |                                                                                                    |
| Alterar senha     | e-SUS Sinan                                                                              |                                                                                   |                                                                               |           |                                                                                                    |
| Dados do Usuário  | Perfis                                                                                   |                                                                                   |                                                                               |           |                                                                                                    |
| Gerenciar Acesso  | Notificador                                                                              |                                                                                   |                                                                               | ^         | -                                                                                                    |
|                   |                                                                                          |                                                                                   |                                                                               | ~         |                                                                                                    |
|                   |                                                                                          |                                                                                   |                                                                               | ~         |                                                                                                    |
|                   |                                                                                          |                                                                                   |                                                                               | ~         |                                                                                                    |
|                   |                                                                                          |                                                                                   |                                                                               | ~         |                                                                                                    |
|                   |                                                                                          |                                                                                   |                                                                               | ~         |                                                                                                    |
|                   |                                                                                          |                                                                                   |                                                                               |           | 1                                                                                                    |
|                   | Justificativa *<br>Notificar casos de doenças/agravos suspeito                           | s ou confirmados no estabelecimento de saúde.<br>SOLICITAR ACESSO                 |                                                                               |           |                                                                                                    |
| 2,8,0-RC2 < E-mai | li: suporte sistemas⊜datasus gov.br<br>bonosco: http://datasus_saude.gov.br/fale-conosco |                                                                                   | 50                                                                            | +         |                                                                                                    |

Fonte: SCPA 2024

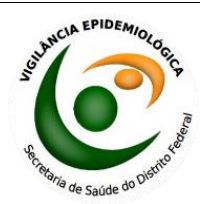

| Tipo do<br>Documento | MANUAL/ORIENTAÇÃO | POP.GEVIST.01 - P | ágina 11/30      |
|----------------------|-------------------|-------------------|------------------|
| Título do            | POP MPOX          | Emissão: 06/2024  | Próxima revisão: |
| Documento            |                   | Versão: 001       | 06/2026          |

### 4.3. PRIMEIRO ACESSO AO E-SUS SINAN

Após o usuário acessar o link: https://esussinan.saude.gov.br/login e clicar em "Acessar sistema", ele deverá informar o CPF, a senha, preencher os caracteres apresentados no campo do desafio/CAPTCHA, e acionar o botão "Play" para validar o desafio. Em seguida, clicar em "Entrar".

O sistema abrirá a tela principal do e-SUS Sinan (Figura 12), com os módulos e as funcionalidades disponíveis para o perfil Notificador, na qual constam os seguintes campos e informações:

1. Identificação do usuário logado: Nome, CPF e Perfil.

2.Cnes: exibe o Cadastro Nacional de Estabelecimentos de Saúde (Cnes), cadastrado pelo usuário.

3.Trocar de perfil de acesso.

4.Nova notificação: Inclusão de uma nova notificação.

5.Consultar: Visualização e consulta das notificações cadastradas. As ações disponíveis para cada notificação registrada são: Visualizar, Editar, Histórico e Imprimir.

6. Investigação: Incluir ou editar uma investigação.

7.Sair: Sair do e-SUS Sinan.

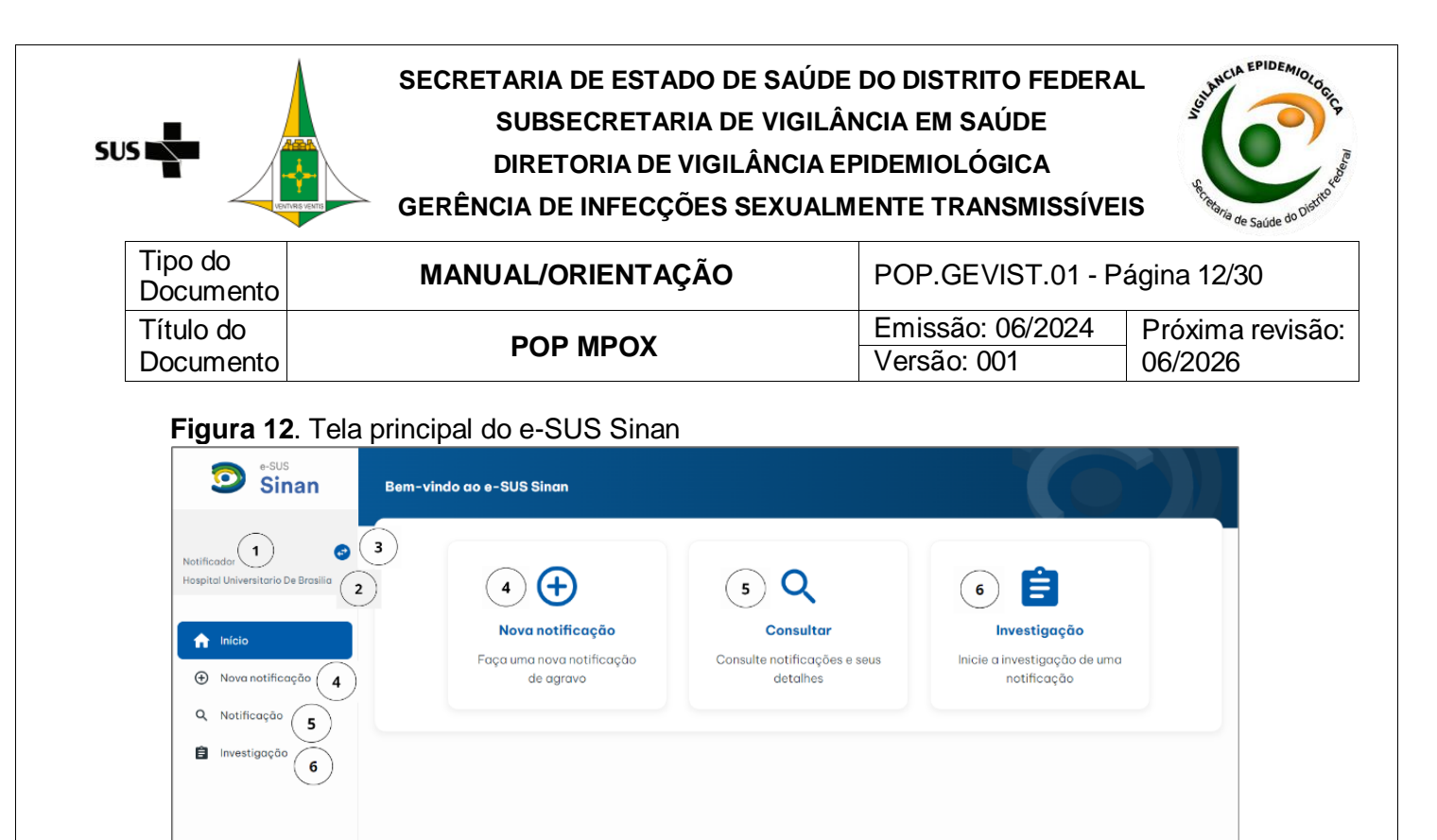

Fonte: e-SUS Sinan 2024

∋ <sub>Sair</sub> (7

Somente o perfil Notificador consegue inserir uma notificação no sistema, além da investigação, porém o perfil Notificador não consegue realizar a conclusão do caso nem o encerramento.

### ADICIONAR NOTIFICAÇÃO

Para incluir novas notificações, o usuário deve clicar no menu "Nova notificação", conforme mostrado na Figura 13.

| SU | s 📲                    | SECRETARIA DE ESTADO DE SAÚDE<br>SUBSECRETARIA DE VIGILÂ<br>DIRETORIA DE VIGILÂNCIA E<br>GERÊNCIA DE INFECÇÕES SEXUALM | E DO DISTRITO FEDERA<br>NCIA EM SAÚDE<br>PIDEMIOLÓGICA<br>MENTE TRANSMISSÍVEI | S S S S S S S S S S S S S S S S S S S |
|----|------------------------|----------------------------------------------------------------------------------------------------|-------------------------------------------------------------------------------|---------------------------------------|
|    | Tipo do<br>Documento   | MANUAL/ORIENTAÇÃO                                                                                                    | POP.GEVIST.01 - P                                                             | ágina 13/30                           |
|    | Título do<br>Documento | POP MPOX                                                                                                    | Emissão: 06/2024<br>Versão: 001                                               | Próxima revisão:<br>06/2026           |

Figura 13. Inclusão de um novo registro no menu "Nova notificação" (Identificação)

| Sinan                                             | Nº do protocolo<br>-         |                                                                                      |                                                                          |
|---------------------------------------------------|------------------------------|--------------------------------------------------------------------------------------|--------------------------------------------------------------------------|
|                                                   | Estabelecimento de saúde de  | notificação                                                                          |                                                                          |
| lotificador<br>Iospital Universitario De Brasilia | UF da notificação<br>53 - DF | Município da notificação<br>530010 - BRASILIA                                        | Estabelecimento de soúde<br>0010510 - HOSPITAL UNIVERSITARIO DE BRASILIA |
| ♠ Início                                          |                              | Identificação Dados do indivíduo Dados clíni<br>———————————————————————————————————— | icos Validação                                                           |
| Nova notificação                                  |                              |                                                                                      |                                                                          |
| Q Notificação                                     | Data da notificação *        | CPF *                                                                                | 0-00                                                                     |
| 🔒 Investigação                                    | CNS                          | É estrangeiro(                                                                       | (a)? *                                                                   |
|                                                   | 00000000000000               | ⊖ Sim                                                                                | Não                                                                      |
|                                                   | Nome completo *              | Nome social                                                                          |                                                                          |
|                                                   |                              |                                                                                      |                                                                          |
|                                                   | Nome completo da mãe *       | Data de nasci                                                                        | imento *                                                                 |
| Sair<br>Versão 1.19                               | Salvar                       |                                                                                      | ← Anterior Próximo                                                       |

Fonte: SUS Sinan 2024

Adicionalmente, o usuário poderá visualizar as notificações feitas por ele naquele estabelecimento de saúde ao selecionar as opções "Tipo de perfil" e "Estabelecimento", conforme mostrado na Figura 14.

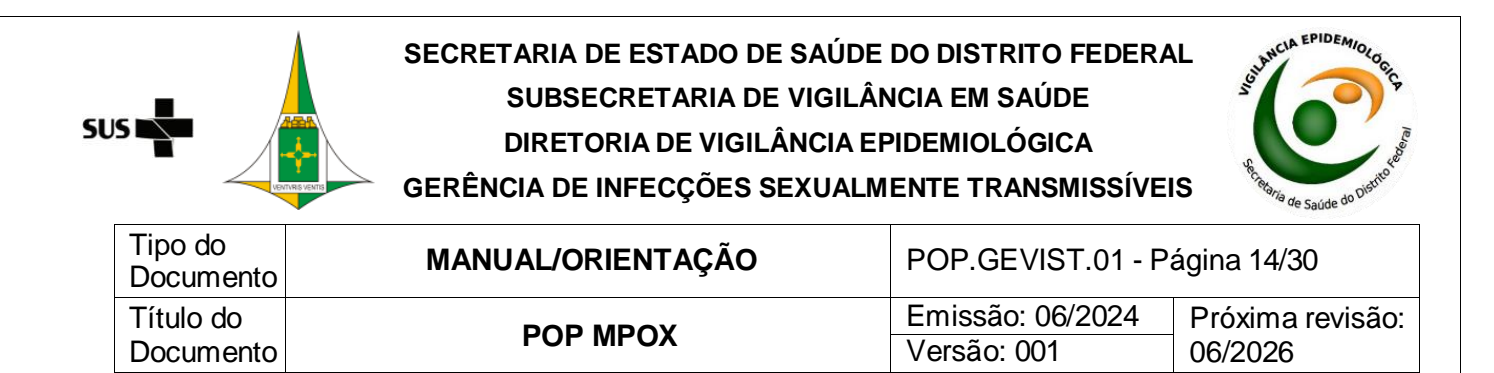

### Figura 14. Selecionando o Cnes

|                  | Identificação | Dados do indivíduo | Dados clínicos |
|------------------|---------------|--------------------|----------------|
| Selecione o se   | u tipo de p   | erfil:             | ×              |
| Tipo de perfil   |               |                    |                |
| NOTF - NOTIFICAD | DR            |                    | ~              |
| Estabelecimento  |               |                    |                |
| Selecione        |               |                    | ~              |
| 0010510 - HOSPIT | AL UNIVERSITA | RIO DE BRASILIA    |                |
|                  |               |                    | Selecionar     |
|                  |               |                    | Selecionar     |

### Fonte: e-SUS Sinan 2024

O usuário logado poderá cadastrar um ou mais Cnes. Dessa forma, no momento da notificação, o usuário deverá selecionar o tipo de perfil e o estabelecimento de saúde correspondente àquela notificação. Ressalta-se que o município e o estado de notificação que constarão na ficha serão os mesmos do Cnes selecionado no momento da notificação. Por isso, é importante que o usuário esteja atento ao Cnes antes de começar a digitação de uma nova ficha.

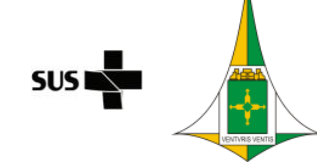

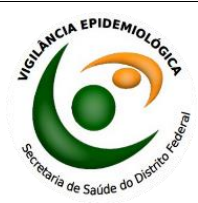

| Tipo do<br>Documento   | MANUAL/ORIENTAÇÃO | POP.GEVIST.01 - Pa              | ágina 15/30                 |
|------------------------|-------------------|---------------------------------|-----------------------------|
| Título do<br>Documento | POP MPOX          | Emissão: 06/2024<br>Versão: 001 | Próxima revisão:<br>06/2026 |

### 5.1. INCLUIR NOTIFICAÇÃO

Após o preenchimento de todos os campos disponíveis na ficha de notificação, acionado ao clicar em "Nova notificação", o usuário deverá validar os dados cadastrados e posteriormente, clicar no botão "Finalizar" (Figura 15 e 16). Caso algum campo obrigatório tenha ficado sem preenchimento, o sistema acusará por meio das cores vermelha e/ou verde apresentadas nas abas disponíveis para cada bloco da notificação, ou, ainda, no momento da validação (Figura 17 e Figura 18).

Figura 15. Inclusão de um novo registro no menu "Nova notificação" (Dados do indivíduo)

| Sinan                                                | Nº do protocolo<br>-                                          |                                                             |                       |                                            |                                    |
|------------------------------------------------------|---------------------------------------------------------------|-------------------------------------------------------------|-----------------------|--------------------------------------------|------------------------------------|
| Notificador et al la constitución de Brasilia        | Estabelecimento de saúde de n<br>UF de notificação<br>53 - DF | otificação<br>Município da natificação<br>530010 - BRASILIA | 2                     | Estabelecimento de sa<br>0010510 - HOSPITA | úde<br>L UNIVERSITARIO DE BRASILIA |
| <ul> <li>Inicio</li> <li>Nova notificação</li> </ul> |                                                               | Identificação Dados do in                                   | dividuo Dados clínico | s Validação                                |                                    |
| Q Notificação                                        | Escolaridade *                                                |                                                             | Ocupação *            |                                            |                                    |
| 🖨 Investigação                                       | Selecione                                                     |                                                             | ✓ PESQUISE PEL        | O CAMPO OU OCUPAÇÃO                        |                                    |
|                                                      | Atividade econômica *                                         |                                                             | Pessoa em situaç      | ão de rua? *                               |                                    |
|                                                      | PESQUISE PELO CÓDIGO OU NOM                                   | E                                                           | () Sim                | () Não                                     | 🔘 Ignorado                         |
|                                                      | Profissional de saúde?*                                       |                                                             | Pessoa privada        | i de liberdade? *                          |                                    |
|                                                      | ◯ Sim ◯ Não                                                   | 🔘 Ignorado                                                  | 🔘 Sim                 | O Não                                      | 🔘 Ignorado                         |
|                                                      | Pessoa com deficiência?*                                      |                                                             | CEP*                  |                                            |                                    |
| Sair<br>Versão 119                                   | Salvar                                                        |                                                             |                       |                                            | ← Anterior Próxima →               |

Fonte: e-SUS Sinan 2024

| su |                        | SECRETARIA DE ESTADO DE SAÚDE<br>SUBSECRETARIA DE VIGILÂ<br>DIRETORIA DE VIGILÂNCIA E<br>GERÊNCIA DE INFECÇÕES SEXUALM | DO DISTRITO FEDERA<br>NCIA EM SAÚDE<br>PIDEMIOLÓGICA<br>IENTE TRANSMISSÍVE | AL South CLA EPIDE MIOLOGIC FS |
|----|------------------------|----------------------------------------------------------------------------------------------------|----------------------------------------------------------------------------|--------------------------------|
|    | Tipo do<br>Documento   | MANUAL/ORIENTAÇÃO                                                                                                    | POP.GEVIST.01 - P                                                          | ágina 16/30                    |
|    | Título do<br>Documento | POP MPOX                                                                                                    | Emissão: 06/2024<br>Versão: 001                                            | Próxima revisão:<br>06/2026    |

Figura 16. Inclusão de um novo registro no menu "Nova notificação" (Dados clínicos)

| Sinan            | Nº do protocolo<br>-                                      |                         |                                           |                                 |                                           |                                       |
|------------------|-----------------------------------------------------------|-------------------------|-------------------------------------------|---------------------------------|-------------------------------------------|---------------------------------------|
| ficador 🥑        | <b>Estabelecimento de</b><br>UF da notificação<br>53 - DF | e saúde de notificação  | Municipio da notifica<br>530010 - BRASILI | οção<br>Α                       | Estabelecimento de s<br>0010510 - HOSPITA | iqúde<br>AL UNIVERSITARIO DE BRASILIA |
| Início           |                                                           |                         | Identificação Dad                         | los do indivíduo Dados clínicos | Validação                                 |                                       |
| Nova notificação |                                                           |                         |                                           |                                 |                                           |                                       |
| Notificação      | Doenças/agravos noti                                      | ificados *              |                                           |                                 |                                           |                                       |
| Investigação     | PESQUISE A DOENÇ                                          | A/AGRAVO                |                                           |                                 |                                           |                                       |
| ,                | Sinais e sintomas *                                       |                         |                                           |                                 |                                           |                                       |
|                  | PESQUISE O SINAL/                                         | SINTOMA                 |                                           |                                 |                                           |                                       |
|                  | Compo obrigatório<br>Data de início dos sint              | .omas *                 |                                           |                                 |                                           |                                       |
|                  | 00/00/0000                                                |                         |                                           |                                 |                                           |                                       |
|                  | Doenças/agravos rela                                      | ucionados ao trabalho?* |                                           | Doenças/agravo                  | s relacionados ao desastre?*              |                                       |
|                  |                                                           | O Não                   |                                           | ⊖ Sim                           | ○ Nēs                                     | O levende                             |

Fonte: e-SUS Sinan 2024

| Sinan                                             | Nº do protocolo<br>-                                        |                                                              |                                                                          |
|---------------------------------------------------|-------------------------------------------------------------|--------------------------------------------------------------|--------------------------------------------------------------------------|
| Notificador<br>Hospital Universitario De Brasilia | Estabelecimento de saúde de<br>UF da notificação<br>53 - DF | notificação<br>Município da notificação<br>530010 - BRASILIA | Estobelecimento de soúde<br>O010510 - HOSPITAL UNIVERSITARIO DE BRASILIA |
| A Início                                          |                                                             | Identificação Dados do indivíduo Dados clín                  | nicos Validação                                                          |
| Nova notificação                                  | Identifican Se                                              |                                                              |                                                                          |
| Q Notificação                                     | ιαεητιποαξαο                                                |                                                              | Campos obrigatorios (8)                                                  |
| 🖹 Investigação                                    | Data da notificação<br>-                                    | CPF                                                          | CNS<br>-                                                                 |
|                                                   | É estrangeiro(a)?<br>2 - NÃO                                | Passaporte<br>-                                              | País de nascimento<br>-                                                  |
|                                                   | Nome completo<br>-                                          | Nome social<br>-                                             | Nome completo da mãe<br>-                                                |
|                                                   | Data de nascimento                                          | Idade                                                        | Sexo ao nascimento                                                       |
| Sair<br>Versión 11.9                              |                                                             |                                                              | ← Anterior Finalizar ⊙                                                   |

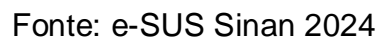

| SUS |                        | SECRETARIA DE ESTADO DE SAÚDE<br>SUBSECRETARIA DE VIGILÂ<br>DIRETORIA DE VIGILÂNCIA E<br>GERÊNCIA DE INFECÇÕES SEXUALM | SECRETARIA DE ESTADO DE SAÚDE DO DISTRITO FEDERAL<br>SUBSECRETARIA DE VIGILÂNCIA EM SAÚDE<br>DIRETORIA DE VIGILÂNCIA EPIDEMIOLÓGICA<br>GERÊNCIA DE INFECÇÕES SEXUALMENTE TRANSMISSÍVEIS |                             |  |
|-----|------------------------|----------------------------------------------------------------------------------------------------|----------------------------------------------------------------------------------------------------|-----------------------------|--|
|     | Tipo do<br>Documento   | MANUAL/ORIENTAÇÃO                                                                                                    | POP.GEVIST.01 - P                                                                                                    | ágina 17/30                 |  |
|     | Título do<br>Documento | POP MPOX                                                                                                    | Emissão: 06/2024<br>Versão: 001                                                                                                    | Próxima revisão:<br>06/2026 |  |

### Figura 18. Tela de visualização da ficha cadastrada

| Sinan                                             | ÷ | Detalhamento da notificação             | Não investigada                               | Nº da notificaç                                                                         |
|---------------------------------------------------|---|-----------------------------------------|-----------------------------------------------|-----------------------------------------------------------------------------------------|
| lotificador<br>Iospital Universitario De Brasilia |   | Notificação                             |                                               | ^                                                                                       |
|                                                   |   | Estabelecimento de saúde de notificação |                                               |                                                                                         |
| A Início                                          |   | UF da notificação<br>53 - DF            | Município da notificação<br>530010 - BRASILIA | Estabelecimento de saúde de notificação<br>0010510 - HOSPITAL UNIVERSITARIO DE BRASILIA |
| Nova notificação                                  |   |                                         |                                               |                                                                                         |
| Q Notificação                                     |   | Notificador                             |                                               |                                                                                         |
| Investigação                                      |   | Nome                                    | CPF                                           | E-mail                                                                                  |
|                                                   |   | Identificação                           |                                               |                                                                                         |
|                                                   |   | Data da notificação<br>24/05/2024       | CPF                                           | CNS                                                                                     |
|                                                   |   | É estrangeiro(a)?<br>2 - NÃO            | Passaporte                                    | País de nascimento                                                                      |
| _                                                 |   | Nome completo                           | Nome social                                   | Nome completo da mãe                                                                    |
| Sair Versão 1.1.9                                 |   | Data de pascimento                      | Idade                                         | Savo do pagaimento                                                                      |

Fonte: e-SUS Sinan 2024

### 5.2. INCLUIR INVESTIGAÇÃO

Para incluir dados de investigação, o usuário deverá clicar no menu "Investigação" disponível na tela principal do sistema. Posteriormente, deverá clicar no botão "Investigar" do registro ainda não investigado (Figura 19).

Figura 19. Tela da aba "Investigação"

| Sinan                              | Investigações                   |                             |         |         |                   |
|------------------------------------|---------------------------------|-----------------------------|---------|---------|-------------------|
| Notificador                        | BUSQUE PELO CPF, CNS OU Nº DA N | IOTIFICAÇÃO                 |         |         | Filtro avançado 📼 |
| Hospital Universitario De Brasilia | Nº notificação 👻 📔 Data not     | ificação 🔹 🛛 Nome indivíduo | •   CPF | -   CNS | - Ação            |
| nicio                              | 24/05/                          | 2024                        |         |         | Investigar        |
| Nova notificação                   |                                 |                             |         |         |                   |
| Q Notificação                      |                                 |                             |         |         |                   |
| 🖹 Investigação                     |                                 |                             |         |         |                   |
|                                    |                                 |                             |         |         |                   |
|                                    |                                 |                             |         |         |                   |
|                                    |                                 |                             |         |         |                   |
|                                    |                                 |                             |         |         |                   |
|                                    |                                 |                             |         |         |                   |
| Versão 1.1.9                       |                                 |                             |         |         |                   |
| Fonte: e-SUS                       | Sinan 2024                      |                             |         |         |                   |

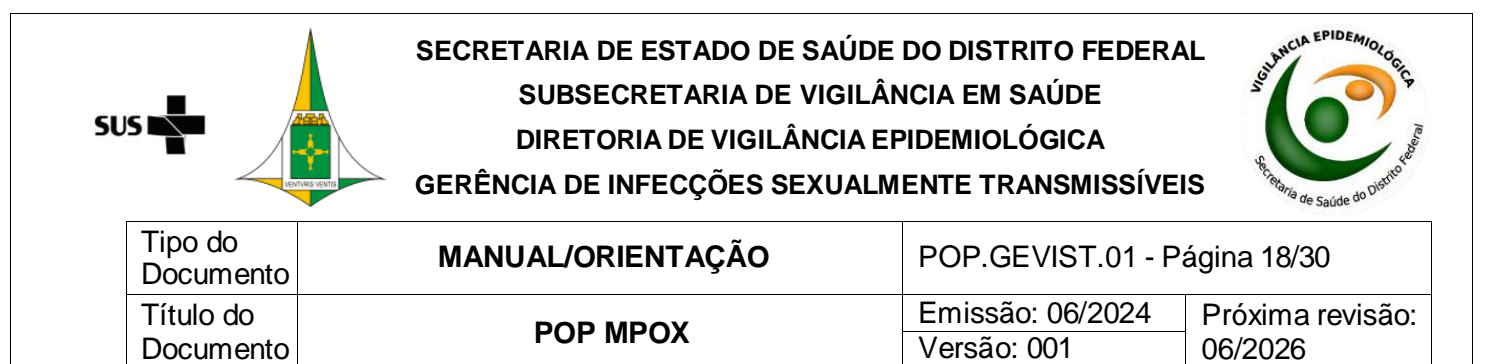

Após selecionar a mpox, o usuário deverá clicar no botão "Ir para investigação". O usuário também poderá optar por "Imprimir" a notificação selecionada (Figura 20).

| Figura | <b>20</b> . | lr | para | investigação |
|--------|-------------|----|------|--------------|
|--------|-------------|----|------|--------------|

| Sinan                | ← Investigações                                                                                          |                                                                            |                                                                       |                                         |
|----------------------|----------------------------------------------------------------------------------------------------|----------------------------------------------------------------------------|-----------------------------------------------------------------------|-----------------------------------------|
| Notificador Statilia | Dados da notificação<br>Data de notificação<br>24/05/2024<br>CNS<br>Município da notificação<br>BRASILIA | N° da notificacão<br>Nome completo<br>UF de residência<br>DISTRITO FEDERAL | CPF<br>UF da notificação<br>DF<br>Município de residência<br>BRASILIA |                                         |
| Q Notificação        | Nome completo                                                                                            | Investigação                                                               | CNS                                                                   |                                         |
|                      | Selecione a investigação que deseja iniciar/cr<br>© Deerças/agravos notificados<br>MONKEYPOX             | ntinuar:                                                                   |                                                                       | Status da investigação<br>(Não niciada) |
| € Sair<br>Versboll9  | Imprimir Ə                                                                                               |                                                                            |                                                                       | ir para investigação 🔋 🖻                |

### Fonte: e-SUS Sinan 2024

O usuário tem a possibilidade de salvar as informações adicionadas por aba, bastando clicar no botão "Salvar". Portanto, não necessariamente o usuário perderá as informações de um registro que teve a sua investigação iniciada, caso ele não consiga finalizá-la no mesmo momento.

Após o preenchimento de todos os campos disponíveis na ficha de investigação de mpox, o usuário deverá clicar no botão "Finalizar" (Figura 21). Caso tenha ficado algum campo obrigatório sem preenchimento, o sistema acusará por meio das cores vermelha e/ou verde apresentadas nas abas disponíveis para cada bloco da notificação.

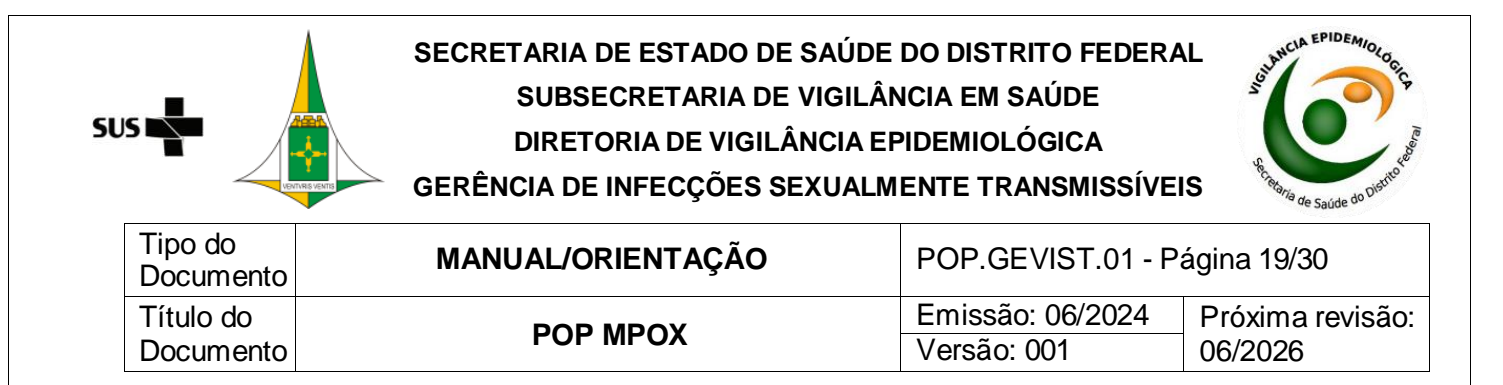

| Figura                                            | 21.                                                                                                    | Tela                                        | relacionada                                                                                          | à                    | investig              | ação                   | de         | monkeypox   |
|---------------------------------------------------|----------------------------------------------------------------------------------------------------|---------------------------------------------|----------------------------------------------------------------------------------------------------|----------------------|-----------------------|------------------------|------------|-------------|
| Sinan                                             | <b>Investigaçã</b><br>MONKEYPOX                                                                                                    | io em andament                              | to:                                                                                                  |                      |                       |                        |            |             |
| Notificador<br>Hospital Universitario De Brasilia | Dados da n<br>Data da notific<br>24/05/2024                                                                                                    | notificação<br>cação                        | Nº da notificação                                                                                    |                      | CPF                   |                        |            |             |
|                                                   | CNS                                                                                                    |                                             | Nome completo                                                                                        |                      | UF da n<br>DF         | otificação             |            |             |
| ft Início                                         | Município da n<br>BRASILIA                                                                                                    | otificação                                  | UF de residência<br>DISTRITO FEDERAL                                                                 |                      | Municíp<br>BRASIL     | io de residência<br>IA |            |             |
| Nova notificação                                  |                                                                                                    |                                             |                                                                                                    |                      |                       |                        |            |             |
| Q Notificação                                     |                                                                                                    |                                             | Dados de tratamento Dados laboratoriais Di                                                           | iagnóstico complemer | tar Dados individuais | Exposição provável     |            |             |
| 😑 Investigação                                    |                                                                                                    |                                             |                                                                                                    |                      |                       |                        |            |             |
|                                                   | Houve expos<br>ou confirmad                                                                                                    | sição próxima e prolo<br>do de Monkeypox? * | ongada, sem proteção respiratória, com caso p                                                        | rovável              |                       |                        |            |             |
|                                                   | ⊖ Sim                                                                                                    | N                                           | lão 🦳 Ignorado                                                                                       |                      |                       |                        |            |             |
|                                                   | Houve contato físico direto, incluindo sexual, com desconhecido/a(s) e ou parcerias múltiplas, nos 21 días anteriores ao inicio dos sinais e sintomas? * |                                             |                                                                                                    |                      |                       |                        |            |             |
|                                                   | ⊖ Sim                                                                                                    | N                                           | lão 🔷 Ignorado                                                                                       |                      |                       |                        |            |             |
|                                                   | Houve históri<br>confirmado o                                                                                                    | ia de contato íntimo<br>de Monkeypox nos 2  | , incluindo sexual, com algum caso provável ou<br>1 dias anteriores ao início dos sinais e sintomas? | *                    |                       |                        |            |             |
| Sair<br>Versão 1.1.9                              | 🖪 Salvar                                                                                                    |                                             |                                                                                                    |                      |                       |                        | ← Anterior | Finalizar > |

Fonte: e-SUS Sinan 2024

### CONSULTAR NOTIFICAÇÃO/INVESTIGAÇÃO

Na tela principal do sistema, o usuário poderá consultar quaisquer registros cadastrados clicando no menu "Consultar", ou ainda na aba "Notificação" (Figura 22).

Figura 22. Tela de consulta das notificações cadastradas no e-SUS Sinan

| Sinan                           | Consultar notificaçã | ões                   |                |         |         |                     |
|---------------------------------|----------------------|-----------------------|----------------|---------|---------|---------------------|
| icador 🕑                        | BUSQUE PELO CPF, C   | NS OU Nº DA NOTIFICAÇ | io 🔶           |         |         | Filtro avançado 🛛 😇 |
| pital Universitario De Brasilia | Nº notificação 🔹     | Data notificação 🔹    | Nome indivíduo | •   CPF | -   CNS | • Status • Ações    |
| Início                          |                      | 24/05/2024            |                |         |         | (Em investigação)   |
| ) Nova notificação              |                      |                       |                |         |         |                     |
| Notificação                     |                      |                       |                |         |         |                     |
| Investigação                    |                      |                       |                |         |         |                     |
|                                 |                      |                       |                |         |         |                     |
|                                 |                      |                       |                |         |         |                     |
|                                 |                      |                       |                |         |         |                     |
|                                 |                      |                       |                |         |         |                     |
|                                 |                      |                       |                |         |         |                     |
| Sair                            |                      |                       |                |         |         |                     |
| Venido LLM                      |                      |                       |                |         |         |                     |
| onte: e-SUS                     | S Sinan 20           | 24                    |                |         |         |                     |
|                                 |                      |                       |                |         |         |                     |

# 

### SECRETARIA DE ESTADO DE SAÚDE DO DISTRITO FEDERAL SUBSECRETARIA DE VIGILÂNCIA EM SAÚDE DIRETORIA DE VIGILÂNCIA EPIDEMIOLÓGICA GERÊNCIA DE INFECÇÕES SEXUALMENTE TRANSMISSÍVEIS

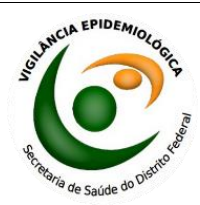

| Tipo do<br>Documento | MANUAL/ORIENTAÇÃO | POP.GEVIST.01 - Página 20/30 |                  |  |
|----------------------|-------------------|------------------------------|------------------|--|
| Título do            | POP MPOX          | Emissão: 06/2024             | Próxima revisão: |  |
| Documento            |                   | Versão: 001                  | 06/2026          |  |

As fichas digitadas pelo perfil Notificador têm status de: "Em preenchimento", "Não investigada", "Em investigação" e "Encerrada".

Por meio da consulta, o usuário poderá realizar as ações disponíveis para cada registro (entre "Visualizar", "Editar", "Histórico" e "Imprimir"), bastando clicar nos três pontinhos ao final de cada cadastro apresentado na aba "Notificação".

### 6.1. PESQUISAR NOTIFICAÇÃO

Para pesquisar um registro específico, o usuário poderá utilizar o campo "Pesquisar" e inserir o CPF, CNS ou o número da notificação (Figura 23).

| Sinan                            | Consultar notificações                                 |         |                      |                |
|----------------------------------|--------------------------------------------------------|---------|----------------------|----------------|
| Notificador                      | BUSQUE PELO CPF, CNS OU Nº DA NOTIFICAÇÃO              |         | Filtro avançada      | - <del>-</del> |
| Hospital oniversitano de brasina | Nº notificação +   Data notificação +   Nome individuo | +   CPF | •   CNS •   Status • | Açõe           |
| f Início                         | 24/05/2024                                             |         | 70 Em investigação   | :              |
| Nova notificação                 |                                                        |         |                      |                |
| Q Notificação                    |                                                        |         |                      |                |
| Investigação                     |                                                        |         |                      |                |
|                                  |                                                        |         |                      |                |
|                                  |                                                        |         |                      |                |
|                                  |                                                        |         |                      |                |
|                                  |                                                        |         |                      |                |
|                                  |                                                        |         |                      |                |
| ➔ Sair                           |                                                        |         |                      |                |

Figura 23. Busca de um determinado registro

Fonte: e-SUS Sinan 2024

A pesquisa também pode ser feita adicionando filtros. Para tal, clique no botão "Filtro avançado" para filtrar uma busca a partir dos campos selecionados (Figura 24). Estão disponíveis os seguintes campos no filtro avançado: "UF de residência"; "Município de residência"; "UF da notificação"; "Município da notificação"; "Data da notificação início"; "Data da notificação fim"; "Data de sintomas início"; "Data de sintomas fim"; "Status da notificação"; "DSEI"; Polo base" e/ou "Doenças/Agravos".

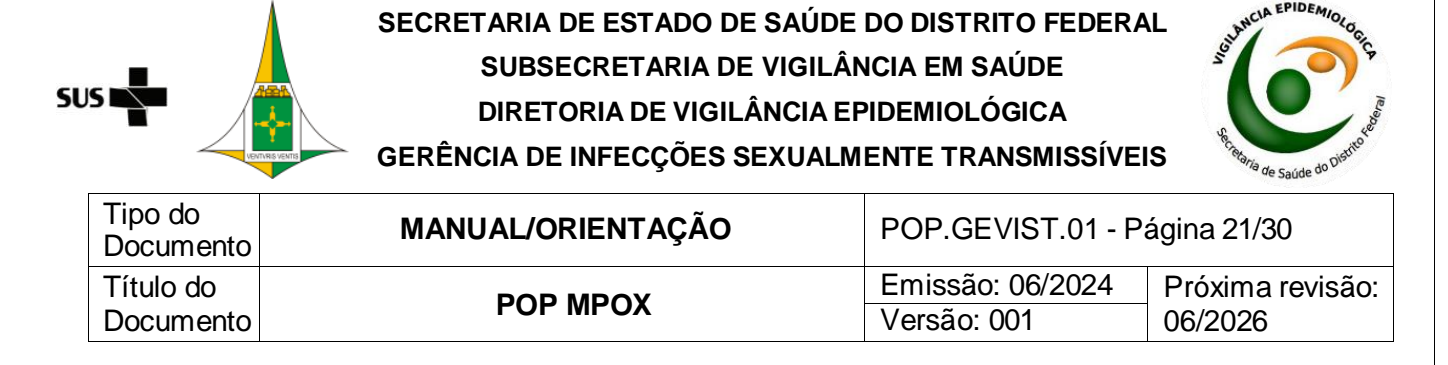

### Figura 24. Campos disponíveis no "Filtro avançado"

| UF de residência         | Município de residência    | UF da notificação       |   |
|--------------------------|----------------------------|-------------------------|---|
| Selecione V              |                            |                         | ~ |
| Município da notificação | Data da notificação início | Data da notificação fim |   |
|                          | 00/00/0000                 | 00/00/0000              |   |
| Data de sintomas início  | Data de sintomas fim       | Status da notificação   |   |
| 00/00/0000               | 00/00/0000                 |                         | ~ |
| DSEI                     | Polo base                  |                         |   |
| Selecione 🗸              | DIGITE O CÓDIGO OU NOME    |                         |   |
| Doenças/Agravos          |                            |                         |   |
| SELECIONE                |                            |                         |   |

### Fonte: e-SUS Sinan 2024

### **REALIZAR INVESTIGAÇÃO**

A investigação é realizada por ambos os perfis, entretanto o perfil Notificador realiza somente a investigação dos casos que notificar. A Figura 25 apresenta a tela principal do e-SUS Sinan, com os módulos e as funcionalidades disponíveis para o perfil Técnico de Vigilância municipal, na qual constam os campos e as informações mostrados na figura.

| SUS |                      | SECRETARIA DE ESTADO DE SAÚDE<br>SUBSECRETARIA DE VIGILÂN<br>DIRETORIA DE VIGILÂNCIA EN<br>GERÊNCIA DE INFECÇÕES SEXUALM | SECRETARIA DE ESTADO DE SAÚDE DO DISTRITO FEDERAL<br>SUBSECRETARIA DE VIGILÂNCIA EM SAÚDE<br>DIRETORIA DE VIGILÂNCIA EPIDEMIOLÓGICA<br>GERÊNCIA DE INFECÇÕES SEXUALMENTE TRANSMISSÍVEIS |                  |  |
|-----|----------------------|----------------------------------------------------------------------------------------------------|----------------------------------------------------------------------------------------------------|------------------|--|
|     | Tipo do<br>Documento | MANUAL/ORIENTAÇÃO                                                                                                    | POP.GEVIST.01 - P                                                                                                    | ágina 22/30      |  |
|     | Título do            | POP MPOX                                                                                                    | Emissão: 06/2024<br>Versão: 001                                                                                                    | Próxima revisão: |  |

### Figura 25. Tela principal do e-SUS Sinan

| Sinan Bem-vindo ao e-SUS Sinan                         |                                          |                                             |                         |
|--------------------------------------------------------|------------------------------------------|---------------------------------------------|-------------------------|
| 1       Técnico de vigilância municipal       Brasilia | 3<br>4 Q                                 | s 🚔                                         | <ul> <li>● 1</li> </ul> |
| nício                                                  | Consultar                                | Investigação                                | Exportar CSV            |
| Q Notificação                                          | Consulte notificações e seus<br>detalhes | Inicie a investigação de uma<br>notificação | Faça download dos dados |
| 🖹 Investigação                                         |                                          |                                             |                         |
| ↑ Exportar CSV                                         |                                          |                                             |                         |
|                                                        |                                          |                                             |                         |
| Sair (7)                                               |                                          |                                             |                         |

Fonte: e-SUS Sinan 2024

1. Identificação do usuário logado: nome, CPF e perfil de acesso.

2. Cnes cadastrado pelo usuário.

3. Trocar de perfil de acesso.

4. Notificação/Consultar: visualização e consulta às notificações. As ações disponíveis para cada notificação são: "Visualizar", "Editar", "Histórico" e "Imprimir".

5. Investigação: incluir ou editar uma investigação.

6. Exportar CSV: exportar as notificações em formato .CSV.

7. Sair: sair do e-SUS Sinan

Para iniciar uma investigação, o usuário deverá clicar no menu "Investigação", o painel vai apresentar as notificações realizadas com o "N° de notificação", "Data da notificação", "Nome indivíduo", "CPF", "CNS" e "Ação". Observe as informações e escolha qual caso deseja iniciar a investigação e na opção "Ação", basta clicar em "Investigar". Após clicar você será direcionado para a tela "Investigações" (Figura 26).

| SL | is 📲                   | SECRETARIA DE ESTADO DE SAÚDE<br>SUBSECRETARIA DE VIGILÂN<br>DIRETORIA DE VIGILÂNCIA EF<br>GERÊNCIA DE INFECÇÕES SEXUALM | DO DISTRITO FEDERA<br>NCIA EM SAÚDE<br>PIDEMIOLÓGICA<br>ENTE TRANSMISSÍVE | S Restance of the saide of the saide of the |
|----|------------------------|----------------------------------------------------------------------------------------------------|---------------------------------------------------------------------------|----------------------------------------------------------------------------------------------------|
|    | Tipo do<br>Documento   | MANUAL/ORIENTAÇÃO                                                                                                    | POP.GEVIST.01 - P                                                         | ágina 23/30                                                                                                    |
|    | Título do<br>Documento | POP MPOX                                                                                                    | Emissão: 06/2024<br>Versão: 001                                           | Próxima revisão:<br>06/2026                                                                                                    |

### Figura 26. Tela da aba "Investigações"

| Sinan                                         | ← Investigações                                               |                                      |                                          |
|-----------------------------------------------|---------------------------------------------------------------|--------------------------------------|------------------------------------------|
| Técnico de vigilância municipol 📀<br>Brasilia | Dados da notificação<br>Data da notificação<br>24/05/2024     | Nº da notificação                    | CPF                                      |
|                                               | CNS                                                           | Nome completo                        | UF da notificação<br>DF                  |
| A Início                                      | Município da notificação<br>BRASILIA                          | UF de residência<br>DISTRITO FEDERAL | Município de residência<br>BRASILIA      |
| Q Notificação                                 |                                                               | Investigação                         |                                          |
| 🖹 Investigação                                | Nome completo                                                 | CPF                                  | CNS                                      |
| t₄ Exportar CSV                               |                                                               |                                      |                                          |
|                                               | Selecione a investigação que dese                             | ja iniciar/continuar:                |                                          |
|                                               | <ul> <li>Doenças/agravos natificados<br/>MONKEYPOX</li> </ul> |                                      | Status da investigação<br>(Em andamento) |
| Sair                                          | Imprimir 🗃                                                    |                                      | Ir para investigação  🗎                  |

### Fonte: e-SUS Sinan 2024

Após selecionar a doença mpox, o usuário deverá clicar no botão "Ir para investigação". O usuário também poderá optar por "Imprimir" a notificação selecionada.

Os status das investigações são apresentados para os perfis Notificador e Técnico de Vigilância como: "Não iniciada", "Em andamento" e "Concluída".

### 7.1. CONCLUSÃO DO CASO

Na Figura 27 é mostrada a tela com os campos relacionados à conclusão daquela investigação realizada para mpox, disponível apenas para o perfil Técnico de Vigilância. Após inserir os dados e clicar no botão "Finalizar", o sistema apresentará uma mensagem informando que a investigação foi salva com sucesso.

| ડા |                        | SECRETARIA DE ESTADO DE SAÚDE<br>SUBSECRETARIA DE VIGILÂ<br>DIRETORIA DE VIGILÂNCIA E<br>GERÊNCIA DE INFECÇÕES SEXUALM | DO DISTRITO FEDERA<br>NCIA EM SAÚDE<br>PIDEMIOLÓGICA<br>IENTE TRANSMISSÍVEI | S Reference do District of the source of the source of the |
|----|------------------------|----------------------------------------------------------------------------------------------------|-----------------------------------------------------------------------------|----------------------------------------------------------------------------------------------------|
|    | Tipo do<br>Documento   | MANUAL/ORIENTAÇÃO                                                                                                    | POP.GEVIST.01 - P                                                           | ágina 24/30                                                                                                    |
|    | Título do<br>Documento | POP MPOX                                                                                                    | Emissão: 06/2024<br>Versão: 001                                             | Próxima revisão:<br>06/2026                                                                                                    |

### Figura 27. Conclusão da investigação de mpox

| Sinan                                           | Investigação salva com suci<br>MONKEYPOX                  | 8501                                                  | OK                                                              |
|-------------------------------------------------|-----------------------------------------------------------|-------------------------------------------------------|-----------------------------------------------------------------|
| Técnico de vigilância municipal 📀<br>Brasilia   | Dados da notificação<br>Data da notificação<br>24/05/2024 | Nº da notificação                                     | CPF                                                             |
| <ul> <li>Início</li> <li>Notificação</li> </ul> | CNS<br>:<br>Município da notificação<br>BRASILIA          | Nome completo<br>UF de residência<br>DISTRITO FEDERAL | UF da notificação<br>DF:<br>Município de residência<br>BRASILIA |
| 🖨 Investigação                                  | Classificação final *                                     |                                                       | Data de conclusão da investigação                               |
| 1, Exportar CSV                                 | Selecione                                                 | ×                                                     | 00/00/0000                                                      |
|                                                 | Evolução do caso *                                        |                                                       | Data de evolução                                                |
|                                                 |                                                           | ~                                                     | 00/00/0000                                                      |
|                                                 | Informações complementares e observ                       | vações                                                |                                                                 |
| Sair<br>Versão 1.1.9                            |                                                           |                                                       | ← Anterior Concluir 🖻                                           |

Fonte: e-SUS Sinan 2024

### 7.2. REABRIR UMA NOTIFICAÇÃO CONCLUÍDA

Caso seja necessário editar os dados da investigação, o usuário com perfil Técnico de Vigilância poderá fazê-lo por meio do menu "Investigação", disponível na tela principal do sistema (Figura 28). Após localizar a notificação desejada e clicar em "Investigar", o usuário deve selecionar a doença/agravo notificado (neste caso, monkeypox) e clicar no botão "Reabrir a investigação".

| ડા | JS 📲                   | SECRETARIA DE ESTADO DE SAÚDE<br>SUBSECRETARIA DE VIGILÂN<br>DIRETORIA DE VIGILÂNCIA EN<br>GERÊNCIA DE INFECÇÕES SEXUALM | DO DISTRITO FEDERA<br>NCIA EM SAÚDE<br>PIDEMIOLÓGICA<br>IENTE TRANSMISSÍVEI | S S S S S S S S S S S S S S S S S S S |
|----|------------------------|----------------------------------------------------------------------------------------------------|-----------------------------------------------------------------------------|---------------------------------------|
|    | Tipo do<br>Documento   | MANUAL/ORIENTAÇÃO                                                                                                    | POP.GEVIST.01 - Pa                                                          | ágina 25/30                           |
|    | Título do<br>Documento | POP MPOX                                                                                                    | Emissão: 06/2024<br>Versão: 001                                             | Próxima revisão:<br>06/2026           |

### Figura 28. Reabertura de uma investigação

| Sinan                           | Investigações                                             |                                      |                                     |
|---------------------------------|-----------------------------------------------------------|--------------------------------------|-------------------------------------|
| Técnico de vigilância municipal | Dados da notificação<br>Data da notificação<br>24/04/2024 | N° da notificação                    | CPF                                 |
|                                 | CNS                                                       | Nome completo                        | UF da notificação<br>DF             |
| f Início                        | Município da notificação<br>BRASILIA                      | UF de residência<br>DISTRITO FEDERAL | Município de residência<br>BRASILIA |
| Q Notificação                   |                                                           | Investigação                         |                                     |
| 🖹 Investigação                  | Nome completo                                             | CPF                                  | CNS                                 |
| t₄ Exportar CSV                 | Selecione a investigação que dese                         | ia iniciar/continuar:                |                                     |
|                                 | Doenças/agravos notificados<br>MONKEYPOX                  |                                      | Status da investigação<br>Concluída |
| E Sair<br>Versão 11.9           | Imprimir 🗧                                                |                                      | Reabrir investigação 📋              |

### Fonte: e-SUS Sinan 2024

O sistema apresentará uma mensagem para confirmar a reabertura da investigação (Figura 29). Nesse momento, o usuário também poderá optar por "Imprimir" a notificação/investigação selecionada.

Figura 29. Mensagem de confirmação para reabertura de uma investigação

| Sinan                                         | Investigações                                              |                                             |                                     |
|-----------------------------------------------|------------------------------------------------------------|---------------------------------------------|-------------------------------------|
| Técnico de vigilância municipal 📀<br>Brasilia | Dados da notificação<br>Data da notificação<br>24/04/2024  | Nº da notificação                           | CPF                                 |
|                                               | CNS                                                        | Nome completo                               | UF da notificação<br>DF             |
| ↑ Início                                      | Município da notificação<br>BRASILIA                       | Você deseja reabrir a investigação? ×       | Município de residência<br>BRASILIA |
| Q Notificação                                 |                                                            | Confirmar a reabertura da investigação?     |                                     |
| E Investigação                                | Nome completo                                              | Voltar Reabrir                              | CNS                                 |
| 1 Exportor CSV                                | Selecione a investigação<br>Dosnças/agravas n<br>MONKEYPOX | que deseja iniciar/continuar:<br>otificados | Status da investigação<br>Concluída |
| Sair<br>Versão 11.9                           | Imprimir 🤿                                                 |                                             | Reabrir investigação 🔹              |

Fonte: e-SUS Sinan 2024

## SUS

### SECRETARIA DE ESTADO DE SAÚDE DO DISTRITO FEDERAL SUBSECRETARIA DE VIGILÂNCIA EM SAÚDE DIRETORIA DE VIGILÂNCIA EPIDEMIOLÓGICA GERÊNCIA DE INFECÇÕES SEXUALMENTE TRANSMISSÍVEIS

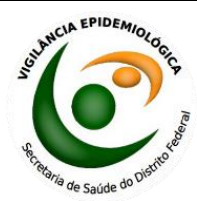

| Tipo do<br>Documento   | MANUAL/ORIENTAÇÃO | POP.GEVIST.01 - Pa              | ágina 26/30                 |
|------------------------|-------------------|---------------------------------|-----------------------------|
| Título do<br>Documento | POP MPOX          | Emissão: 06/2024<br>Versão: 001 | Próxima revisão:<br>06/2026 |

### **EXPORTAR DADOS**

Somente o perfil Técnico de Vigilância municipal consegue exportar os dados.

Para exportar as notificações em formato .CSV, o usuário deve clicar no ícone "Exportar CSV", disponível na tela inicial. O sistema apresentará a tela apresentada na Figura 30.

É possível realizar uma exportação por notificação ou por doença/agravo (Figura 30). Quando o usuário selecionar a opção de "Exportar CSV por notificação", será gerado um arquivo em .CSV com os dados da ficha de notificação e os dados de encerramento do caso. Já a opção "Exportar CSV por doença/agravo" permitirá extrair um banco de dados em .CSV com todos os dados referentes à notificação, à investigação e à conclusão da ficha de mpox.

Figura 30. Tela de exportação dos dados registrados no e-SUS Sinan

| Sinan Exportor (                                                                                        | csv                                         |                                               |
|----------------------------------------------------------------------------------------------------|---------------------------------------------|-----------------------------------------------|
| Técnico de vigilância municipal<br>Brasilia                                                             | <b>↓</b><br>Exportar CSV<br>Por notificação | <b>t</b><br>Exportar CSV<br>Por doença/agravo |
| <ul> <li>Q. Notificação</li> <li>Învestigação</li> <li><sup>†</sup><sub>1</sub> Exportar CSV</li> </ul> |                                             |                                               |
|                                                                                                    |                                             |                                               |
| Sair                                                                                                    |                                             |                                               |

### Fonte: e-SUS Sinan 2024

Ambas as opções de exportação permitem ao usuário aplicar a ferramenta "Filtro simples" (Figura 31) e "Filtro avançado" (Figura 32). Após aplicar o filtro, o usuário deve clicar no botão "Exportar CSV".

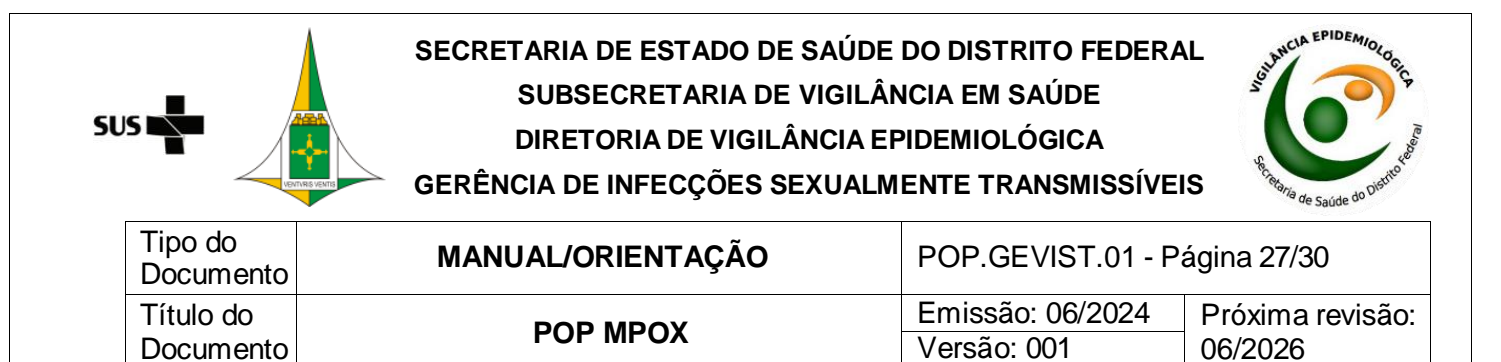

### Figura 31. Filtro avançado da exportação .CSV por notificação

| Sinan                                                                | ← Exportar por notificação                                    |                             |
|----------------------------------------------------------------------|---------------------------------------------------------------|-----------------------------|
| Técnico de vigilância municipat ᅌ<br>Brasilia                        | Exportar notificações      Filtro simples     Filtro avançado | Verexportações 😇            |
| <ul> <li>Início</li> <li>Notificação</li> </ul>                      | BUSQUE PELO CPF, CNS OU Nº DA NOTIFICAÇÃO                     | <sup>1</sup> i Exportor CSV |
| <ul> <li>Investigação</li> <li>t<sub>i</sub> Exportar CSV</li> </ul> |                                                               |                             |
|                                                                      |                                                               |                             |
|                                                                      |                                                               |                             |
| ➔ Sair<br>Versão 11.9                                                |                                                               |                             |

### Fonte: e-SUS Sinan 2024

### Figura 32. Filtro avançado da exportação .CSV por notificação

| to de vigilância municipal 📀 | <ul> <li>Filtro simples</li> <li>Filtro av</li> </ul> | vançado |                            |   | Ver ex                       | portações <del>=</del> |
|------------------------------|-------------------------------------------------------|---------|----------------------------|---|------------------------------|------------------------|
|                              | UF de residência                                      |         |                            |   | UF da notificação            |                        |
| Início                       | Selecione                                             | ~       |                            | C |                              | N                      |
|                              |                                                       |         | Data da notificação início |   | Data da notificação fim      |                        |
| Notificação                  |                                                       | C       | 00/00/0000                 |   | 00/00/0000                   | 0                      |
| Investigação<br>Exportar CSV | Data de sintomas inicio                               |         | Data de sintomas fim       |   | Status da notificação        |                        |
|                              | 00/00/0000                                            | <b></b> | 00/00/0000                 |   |                              | ~                      |
|                              | DSEI                                                  |         | Polo base                  |   | Oportunidade de encerramento | 0                      |
|                              | Selecione                                             | ~       | DIGITE O CÓDIGO OU NOME    |   |                              |                        |

Fonte: e-SUS Sinan 2024

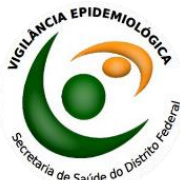

| Tipo do<br>Documento | MANUAL/ORIENTAÇÃO | POP.GEVIST.01 - Página 28/30 |                  |  |
|----------------------|-------------------|------------------------------|------------------|--|
| Título do            | POP MPOX          | Emissão: 06/2024             | Próxima revisão: |  |
| Documento            |                   | Versão: 001                  | 06/2026          |  |

Quando o usuário selecionar a opção "Exportação CSV por doença/agravo", a exportação apresentará o download do banco de dados em .CSV com informações referentes à notificação/investigação/conclusão da ficha de mpox. Vale ressaltar que os arquivos são gerados nominalmente (ou seja, com dados de identificação do indivíduo) quando a exportação for realizada por doença/agravo.

### 8.1. LOCALIZAR EXPORTAÇÕES GERADAS

. ~

Para achar o banco de dados gerado, o usuário deverá clicar em "Ver exportações", na qual irá exibir todas as exportações geradas (Figura 33). Ao clicar no ícone dos três pontos, o usuário poderá visualizar ou excluir a exportação gerada.

-

.

| rigura                          | <b>33</b> . ⊏Xµ                         | onações                  | geradas              | em .                  | csv pc                    | n aberiç             | a/agra     |
|---------------------------------|-----------------------------------------|--------------------------|----------------------|-----------------------|---------------------------|----------------------|------------|
| Sinan                           | ← Exportar por doenç                    | a/agravo                 |                      |                       |                           |                      |            |
| Técnico de vigilância municipal | Exportações 🔍                           |                          |                      |                       |                           |                      | Recarregar |
| Didelita                        | Data da exportação                      | Data final de exportação | • Última atualização | • Status da exportaçã | io -   Total de registros | Registros exportados | • Ações    |
| f Início                        | 04/06/2024 17:28:15                     | 04/06/2024 17:28:21      | 04/06/2024 17:28:15  | FINALIZADO            | 315                       | 315                  | :          |
| Q Notificação                   | 27/05/2024 10:55:57                     | 27/05/2024 10:56:02      | 27/05/2024 10:55:57  | FINALIZADO            | 315                       | 315                  | :          |
| 🔒 Investigação                  | 22/05/2024 12:58:07                     | 22/05/2024 12:58:12      | 22/05/2024 12:58:07  | FINALIZADO            | 314                       | 314                  |            |
| t <sub>4</sub> Exportar CSV     | 21/05/2024 08:01:31                     | 21/05/2024 08:01:37      | 21/05/2024 08:01:31  | FINALIZADO            | 313                       | 313                  | :          |
|                                 | 13/05/2024 14:11:22                     | 13/05/2024 14:11:27      | 13/05/2024 14:11:22  | FINALIZADO            | 310                       | 310                  | :          |
|                                 | 13/05/2024 14:04:48                     | 13/05/2024 14:04:53      | 13/05/2024 14:04:48  | FINALIZADO            | 310                       | 310                  | 1          |
|                                 | 13/05/2024 13:14:08                     | 13/05/2024 13:14:13      | 13/05/2024 13:14:08  | FINALIZADO            | 310                       | 310                  | :          |
|                                 | Mostrando 1 de 1 páginas - 7 resultados |                          |                      |                       |                           |                      | < 1        |

∋ Sair

**-**:-----

SUS

Fonte: e-SUS Sinan 2024

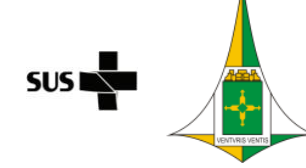

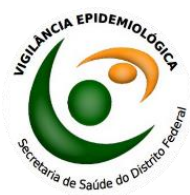

| Tipo do<br>Documento   | MANUAL/ORIENTAÇÃO | POP.GEVIST.01 - Página 29/30    |                             |  |
|------------------------|-------------------|---------------------------------|-----------------------------|--|
| Título do<br>Documento | POP MPOX          | Emissão: 06/2024<br>Versão: 001 | Próxima revisão:<br>06/2026 |  |

### 8.2. BAIXAR EXPORTAÇÕES

Para baixar o banco de dados gerado, o usuário deverá clicar em visualizar e logo após clicar no ícone " <sup>±</sup> " da exportação desejada (Figura 33). Dessa forma, o download será efetuado. Vale ressaltar que os dados são gerados no formato de planilha.

Figura 33. Área para download dos dados.

| Sinan                           | ← Exportar por doença/agravo                                                             |                                    |
|---------------------------------|------------------------------------------------------------------------------------------|------------------------------------|
| Técnico de vigilôncia municipal | ← Exportações realizadas ⊕                                                               |                                    |
|                                 | Doenço/ogravo •   Data da exportação •   Data final de exportação •   Tatal de registras | •   Registros exportados •   Ações |
| A Inicio                        | B04 - MONKEYPOX 04/06/2024 17:28:15 04/06/2024 17:28:21 315                              | 315                                |
| Q Notificação                   |                                                                                          |                                    |
| investigação                    |                                                                                          |                                    |
| 1 Exportor CSV                  |                                                                                          |                                    |
|                                 |                                                                                          |                                    |
|                                 |                                                                                          |                                    |
|                                 |                                                                                          |                                    |
|                                 |                                                                                          |                                    |
|                                 |                                                                                          |                                    |
|                                 |                                                                                          |                                    |
|                                 |                                                                                          |                                    |
| ➔ Sair                          |                                                                                          |                                    |

Fonte: e-SUS Sinan 2024

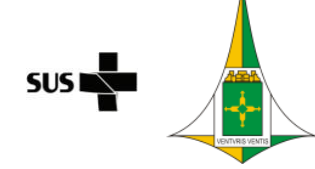

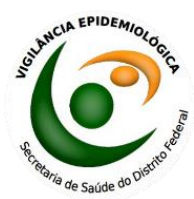

| Tipo do<br>Documento   | MANUAL/ORIENTAÇÃO | POP.GEVIST.01 - Página 30/30    |                             |  |
|------------------------|-------------------|---------------------------------|-----------------------------|--|
| Título do<br>Documento | POP MPOX          | Emissão: 06/2024<br>Versão: 001 | Próxima revisão:<br>06/2026 |  |

### REFERÊNCIAS

MINISTÉRIO DA SAÚDE. Definição de caso, 2022. Disponível em: <Definição de Caso — Ministério da Saúde (www.gov.br)> Acesso em: 25 de Maio de 2024.

MINISTÉRIO DA SAÚDE. e-SUS SINAN: Manual de instruções, 2022. Disponível em: <a href="https://www.gov.br/saude/pt-br/campanhas-da-saude/2022/variola-dos">https://www.gov.br/saude/pt-br/campanhas-da-saude/2022/variola-dos</a> macacos/publicacoes/manuais/manual-de-instrucoes-e-sus-sinan-versao-preliminar/@@download/file> Acesso em: 25 de Maio de 2024.

MINISTÉRIO DA SAÚDE. Plano de Contingência Nacional para Monkeypox, 2022. Disponível em: cplano-de-contingencia (www.gov.br)>Acesso em: 25 de Maio de 2024.

SECRETARIA DE ESTADO DE SAÚDE DO DISTRITO FEDERAL. Plano de Contingência Monkeypox – Versão 2, 2022. Disponível em: <https://www.saude.df.gov.br/documents/37101/0/Plano+de+Contingencia+MonkeyP ox.pdf/57e81524-d754-cd51-39e8-c3d4af5198c9?t=1664471419620> Acesso em: 25 de Maio de 2024.

### Elaboração

Andressa Brenda de Jesus Almeida

Sanitarista - Residente de Vigilância em Saúde - SES/SVS/DIVEP/GEVIST

Lúcio André Amorim Júnior

Médico Veterinário - Residente de Vigilância em Saúde - SES/SVS/DIVEP/GEVIST

### Revisão e Aprovação

Beatriz Maciel Luz Gerente - SES/SVS/DIVEP/GEVIST